# TOMORROW starts here.

11 11 11 CISCO

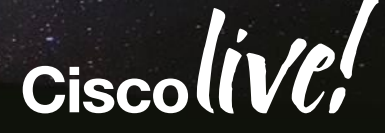

## **Deploying Cisco Jabber Desktop Clients**

#### BRKUCC-2480

Shane Long Technical Marketing Engineer

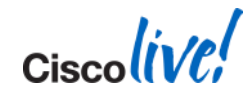

### **Session Description**

- Cisco Jabber clients provides the ability to communicate using instant messaging, voice, video and desktop collaboration.
- Jabber is built on open standards for interoperability and integrates with commonly used desktop business applications. Jabber allows an organisation to choose either cloud or on premise deployment to align with business requirements.
- This session is one of two related session. When booking this session please make sure you select the session which aligns to your deployment model.
- In this session we will explore the deployment process for ON-PREMISE deployment.
- Subjects covered in this session include On Premise solution components, directory requirements, IM & Presence, UC manager integration, voice, video, desktop sharing and collaboration, service discovery and remote access, Microsoft Office integration and client extensibility

### Agenda

- Jabber On Premise Solution Architecture
- Users and Directory
- Unified Communications
- Certificate Validation
- Service Discovery and Remote Access
- SIP URI Dialling Dialling
- Persistent Chat
- Custom Contacts
- Accessory Support
- Integration with Microsoft Office
- Summary

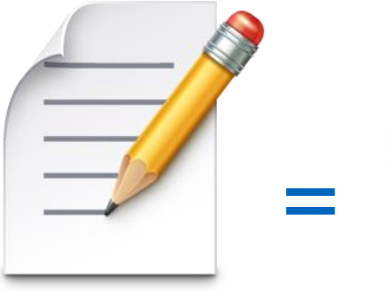

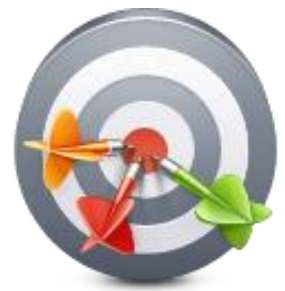

### Planned Deployments

Successful Deployments

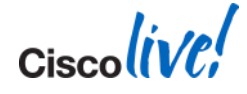

### **Cisco Jabber Product Portfolio**

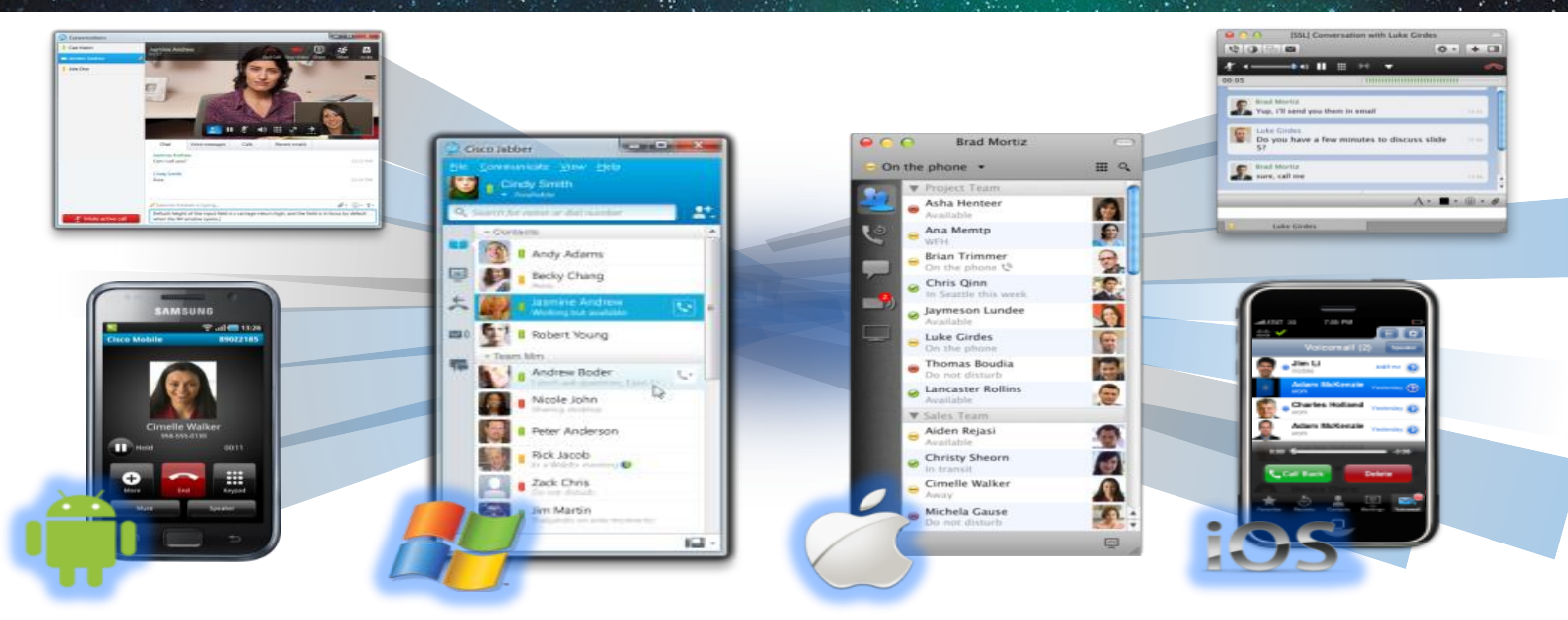

- All-in-one UC Application
- Presence & IM
- Voice, Video, voice messaging
- Desktop sharing, conferencing

#### Collaborate from any Workspace

Cisco Public

PC, Mac, tablet, smart phone

On-premises and Cloud

Integration with Microsoft Office

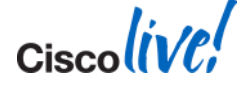

BRKUCC-2480

© 2014 Cisco and/or its affiliates. All rights reserved.

### **Cisco Jabber - Workflows**

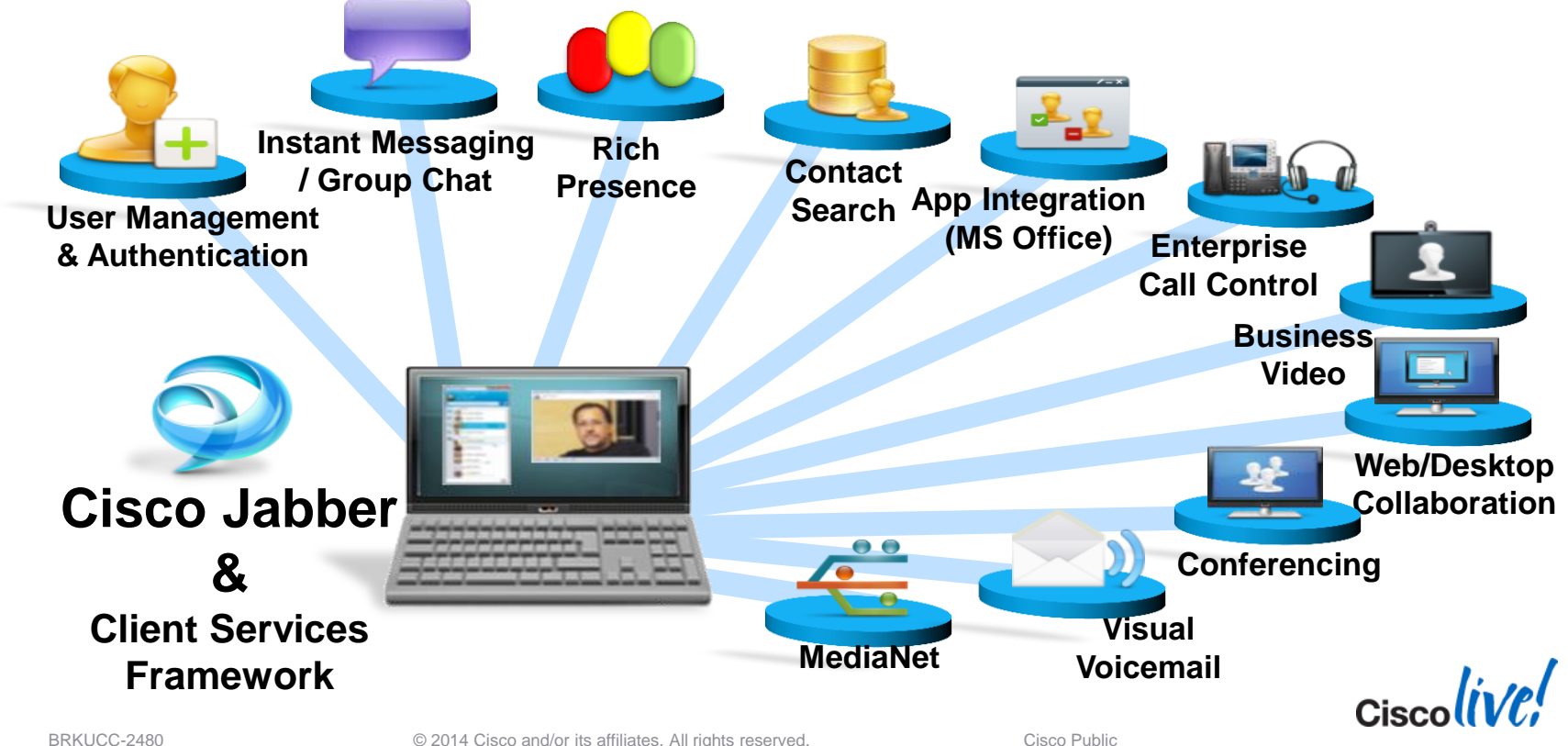

© 2014 Cisco and/or its affiliates. All rights reserved.

### A Brief Tour of Jabber

Cisco Jabber provides you a hub view. The hub view displays **contacts** with **presence** and provides **search** capabilities

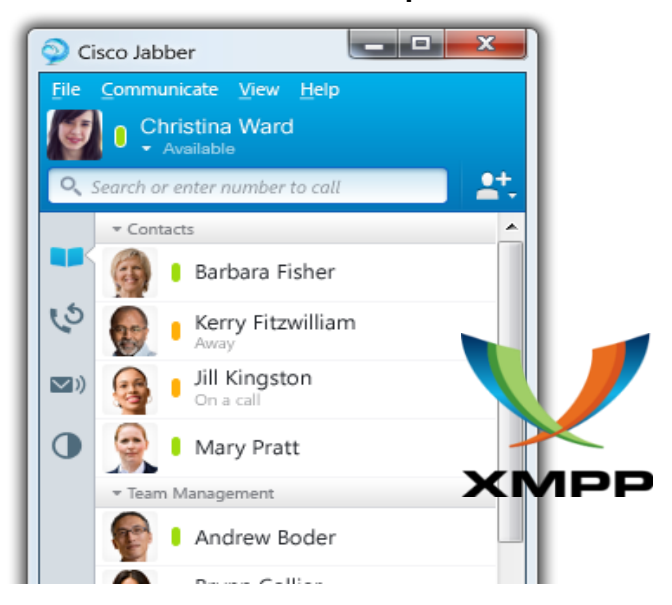

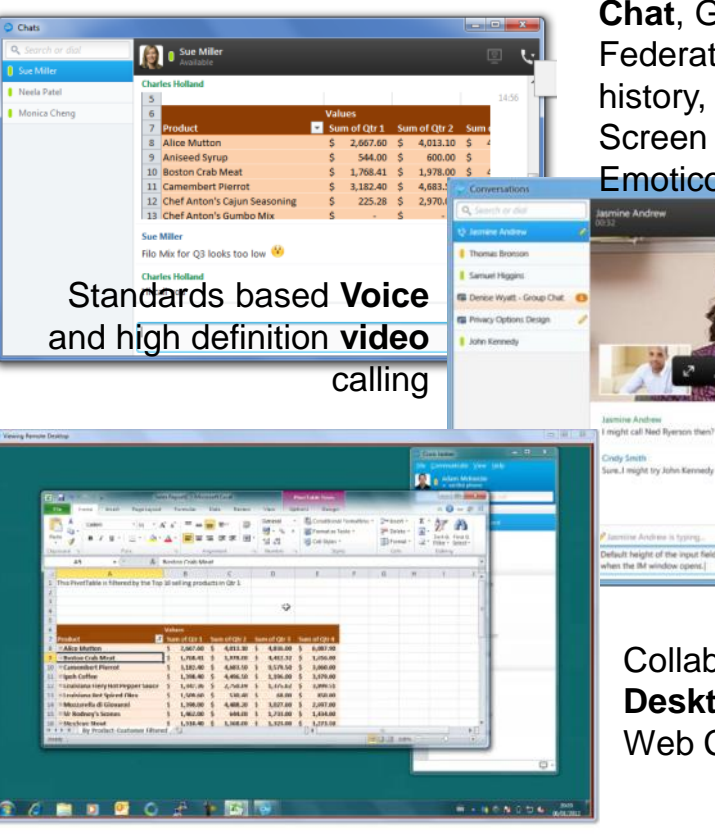

**Chat**, Group Chat, Federated Chat, Chat history, File Transfer, Screen Capture and Emoticons

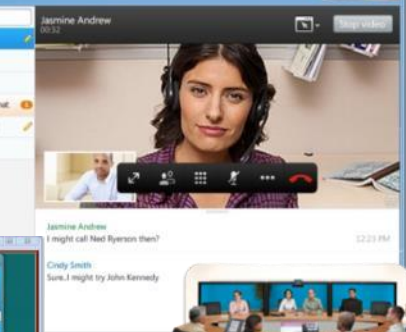

Collaboration using **Desktop sharing** and Web Conferencing

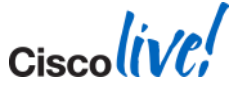

### **On Premise Architecture**

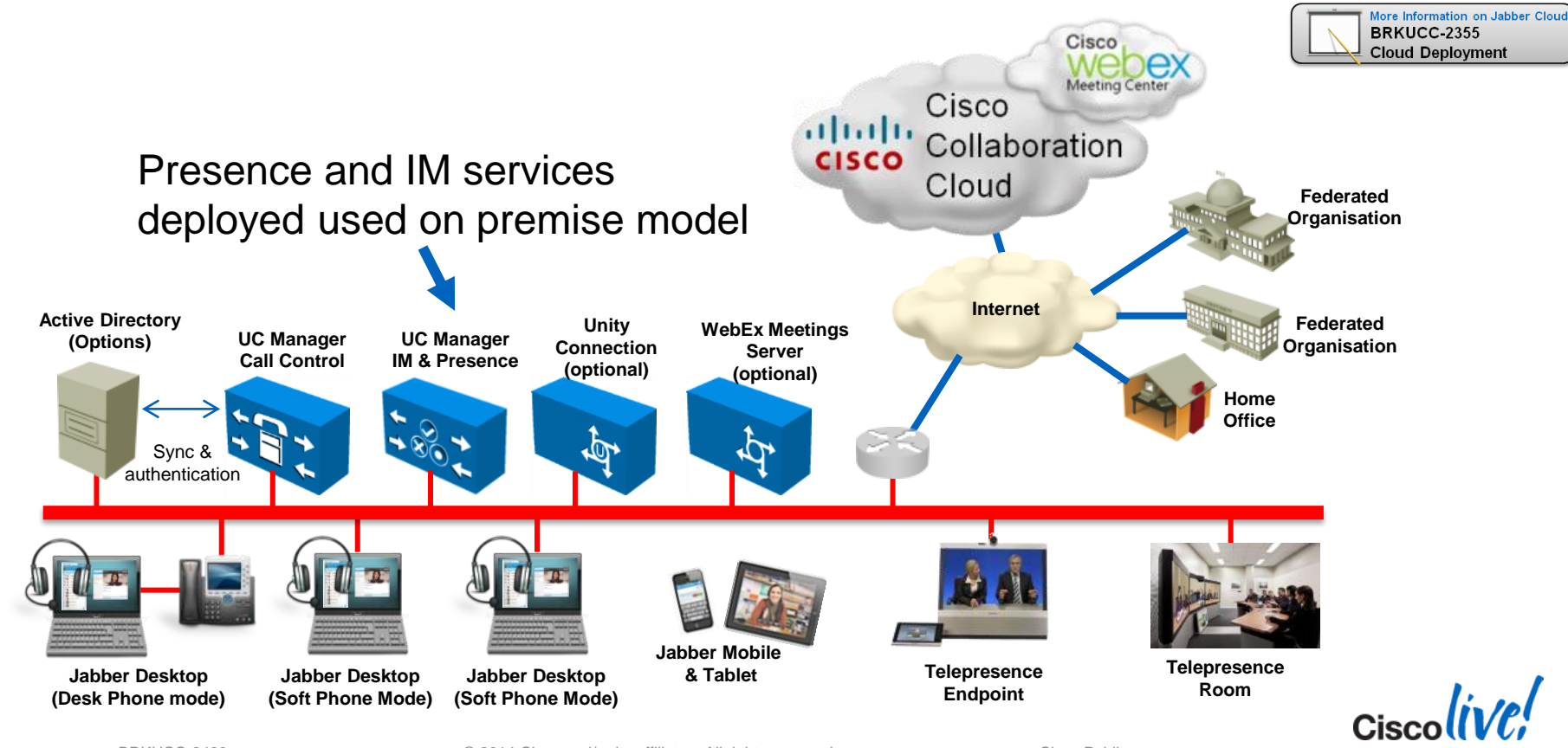

© 2014 Cisco and/or its affiliates. All rights reserved.

## **Deployment Flexibility**

Start with the features you need

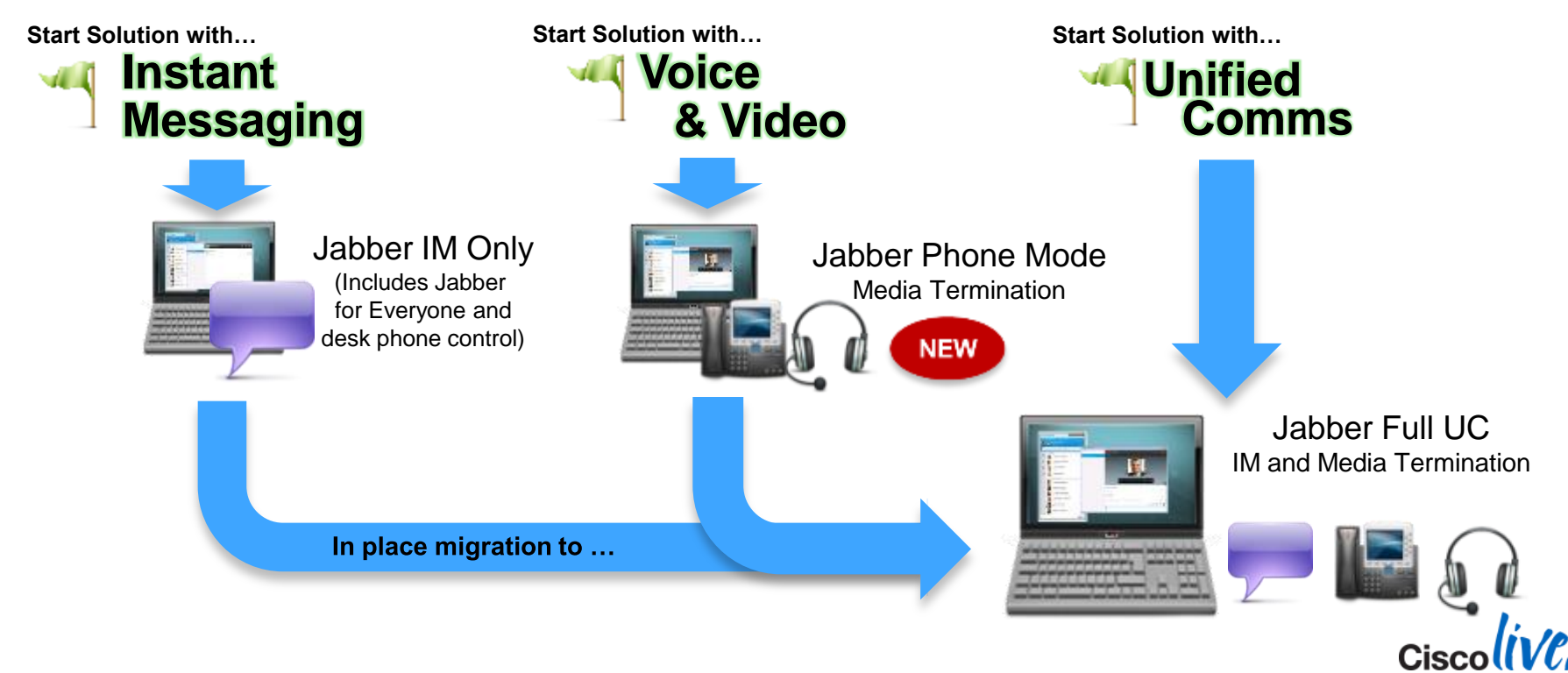

#### Creating Jabber Users Summary of tasks to Configure Jabber IM&P User

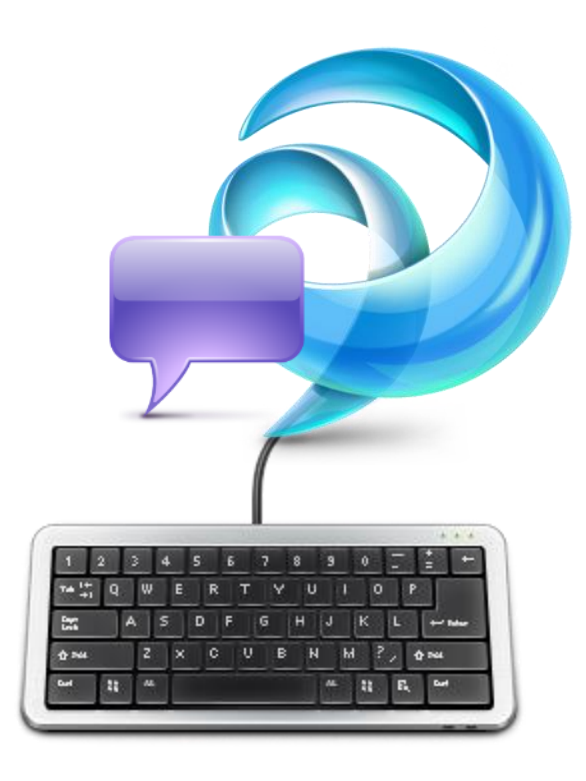

- 1. Setup base infrastructure
- 2. Create/Sync Users in CUCM
- 3. Enable Users for Presence/Client Access
- 4. Configure Contact Source Access
- 5. Review Jabber Certificate Validation
- 6. Configure DNS System for Service Discovery

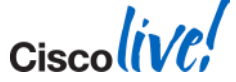

### Creating Jabber Users Deciding on User Jabber IDs (JID)

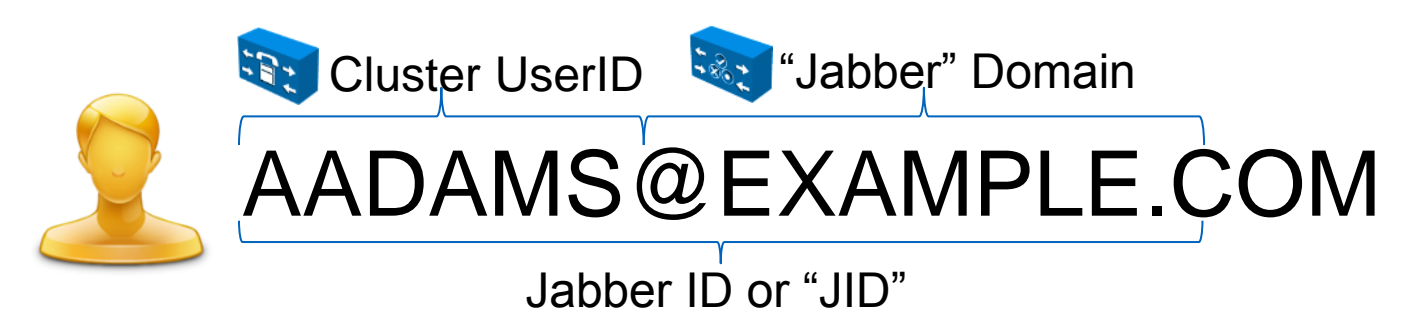

- Consider your Jabber domain carefully, you'll live with it for a while!
- Multi-modal communications address (Email, IM, Voice, Video & Federation)
- User created on UC Manager (can be synced from LDAP, AD Server)
- User is authenticated (can be authenticated from LDAP/AD
- Presence domain is configured on Presence server

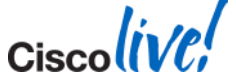

BRKUCC-2480

© 2014 Cisco and/or its affiliates. All rights reserved.

Cisco Public

#### Jabber Contact Sources Introduction

- Jabber search the directory to add contacts, resolve contacts and phone numbers.
- What directory does the organisation use? Do they use more than one?
- Which Jabber Contact Source are we going to deploy
- You need to understand the directory infrastructure
  - Directory Architecture (AD?, Domain?, Forest)
  - Attribute Usage / Mapping (custom attributes)
  - Connection Parameters (LDAP / LDAPS, DC / GC,Ports)
  - Data completeness / Data quality (Phone Formats?)
    - Phone numbers should not include space, dash or bracket etc.

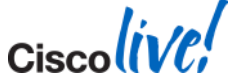

#### Jabber Contact Sources What can be used

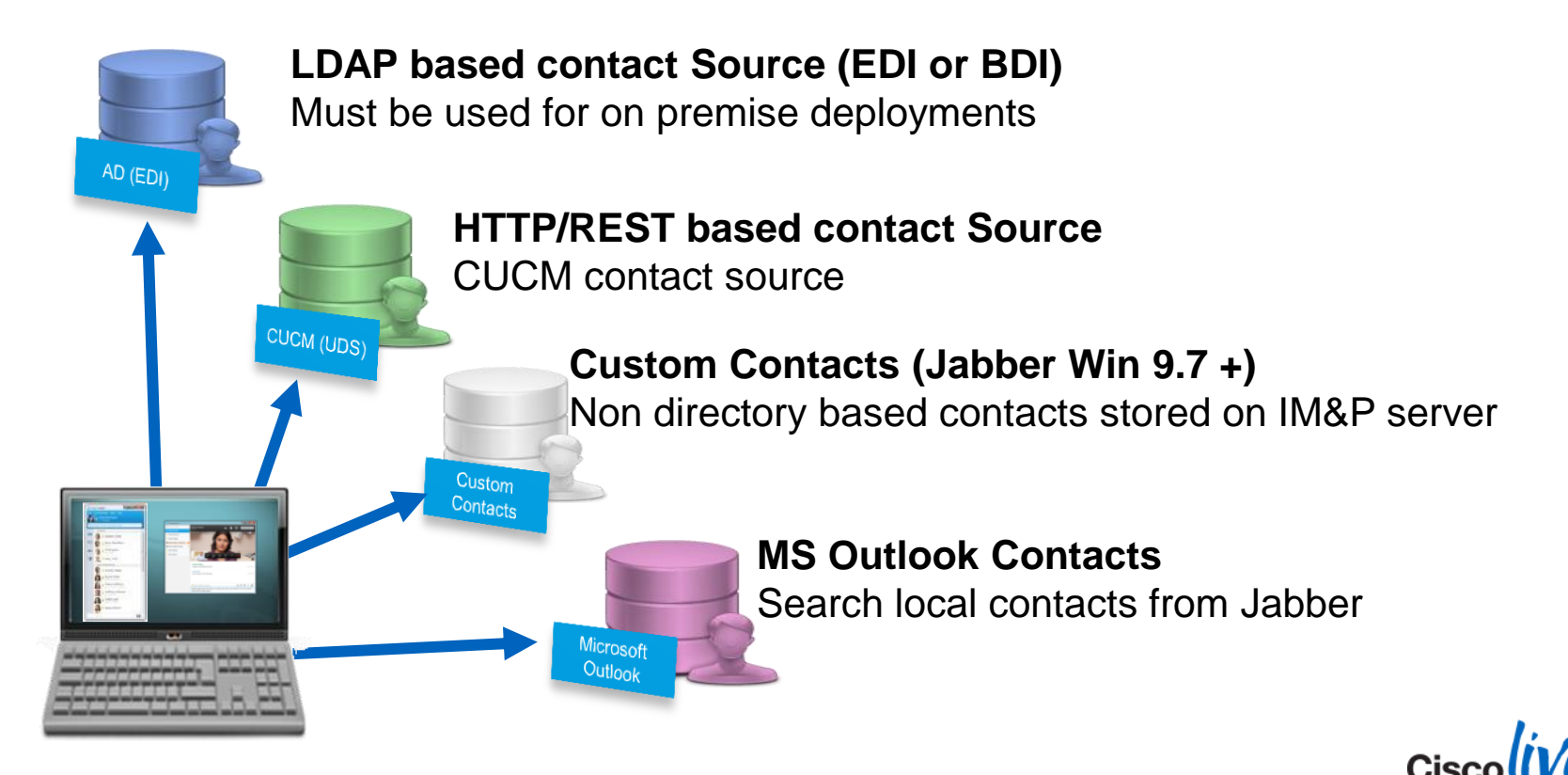

#### Jabber Contact Sources EDI : Enhanced Directory Integration (LDAP)

- On Premise Jabber for Windows by default uses auto-discovery for LDAP directory access (EDI Mode)
- Workstation MUST be a member of a domain for auto discovery to work
- Jabber connects to a Global Catalog server in the current domain (windows selects exact GC, so distributes load)
- Jabber uses encrypted authentication to directory based on current logged on user (workstation)
- Ambiguous name resolution (ANR) is used for search, ANR is more efficient and uses less server resources than other search methods.

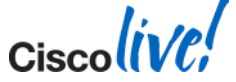

#### Jabber Contact Sources EDI : Enhanced Directory Integration (LDAP)

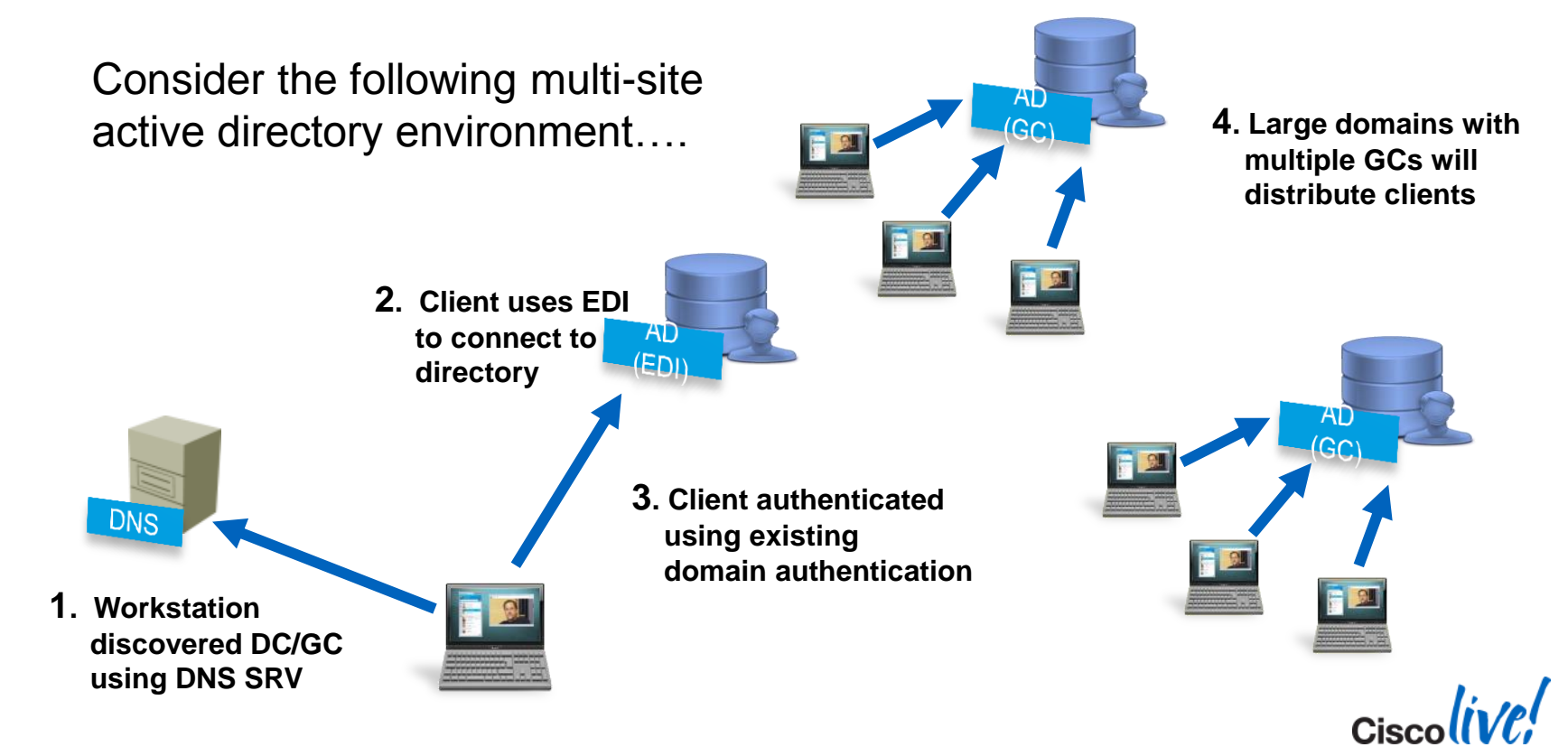

© 2014 Cisco and/or its affiliates. All rights reserved.

#### Jabber Contact Sources BDI : Basic Directory Integration (LDAP)

- On Premise Jabber for Mac must use a BDI integration to the LDAP server for directory integration
- BDI uses a common application username and password to access the LDAP server which is used
- BDI configuration is obtained from the jabberconfig.xml
- BDI is also used for Jabber mobile clients

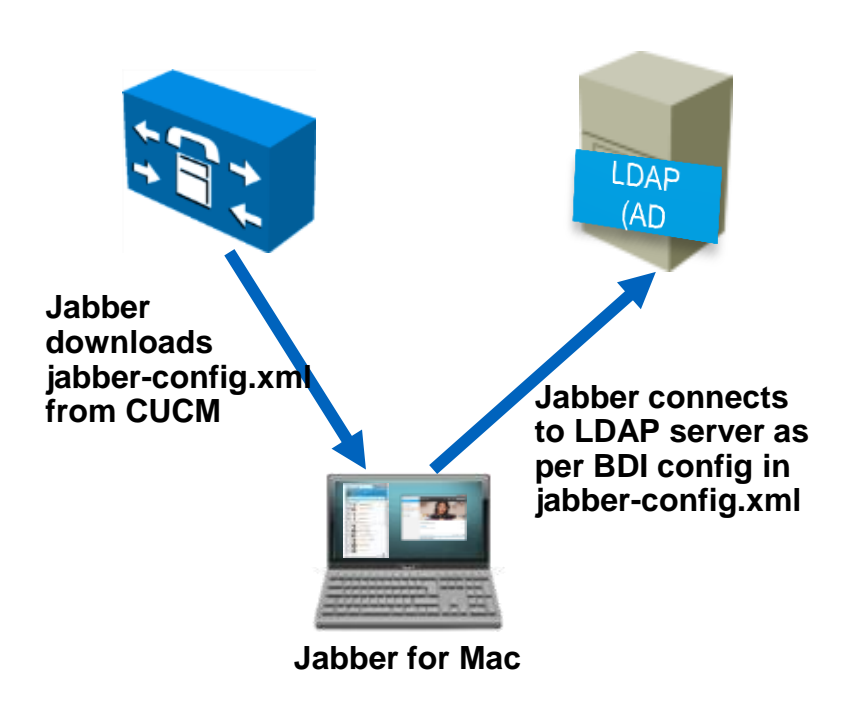

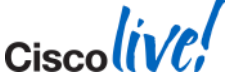

#### Jabber Contact Sources UDS – User Data Services (Contact Service)

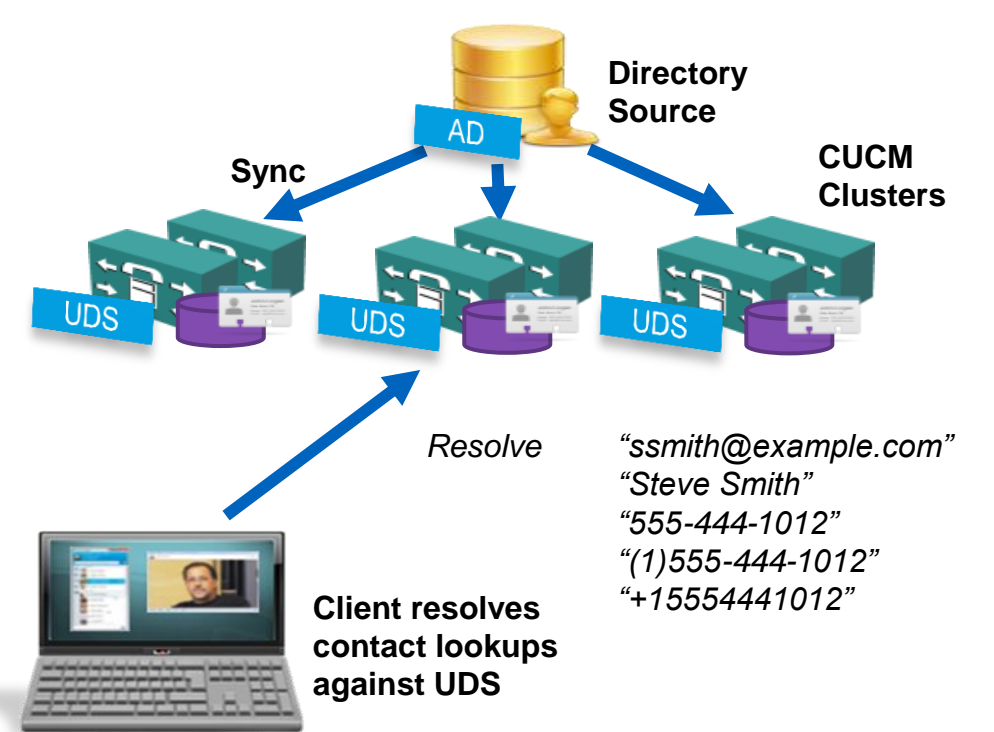

- The UDS directory integration is used when Jabber clients are connected via Remote and Mobile Access.
- UDS is not used on premise for Jabber 9.6 + deployments

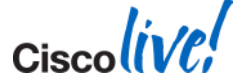

#### Jabber Contact Sources Jabber Config File – Directory Section

<Directory>

<!-- EDI Settings -->
<SearchBase1>OU=Employees,OU=AllUsers,DC=example,DC=com</SearchBase1>
<PhotoURISubstitutionEnabled>True</PhotoURISubstitutionEnabled>
<PhotoURISubstitutionToken>sAMAccountName</PhotoURISubstitutionToken>
<PhotoURIWithToken>http://photos.example.com/photo/sAMAccountName.jpg</PhotoURIWithToken>
<!-- BDI Settings -->
<BDIPrimaryServerName>ds.example.com

ConnectionUsername>readonly@example.com
<BDIConnectionUsername>
<BDIConnectionPassword>readonly
<BDISearchBase1>OU=Employees,OU=AllUsers,DC=example,DC=com

BDIPhotoURISubstitutionEnabled>

<!-- UDS Settings for Edge users only --> <UDSPhotoURIWithToken>http://photos.example.com/photo/%%uid%%.jpg</UDSPhotoURIWithToken>

</Directory>

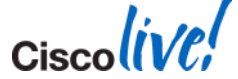

### Adding Users as UC Manager Users Creating Jabber Users

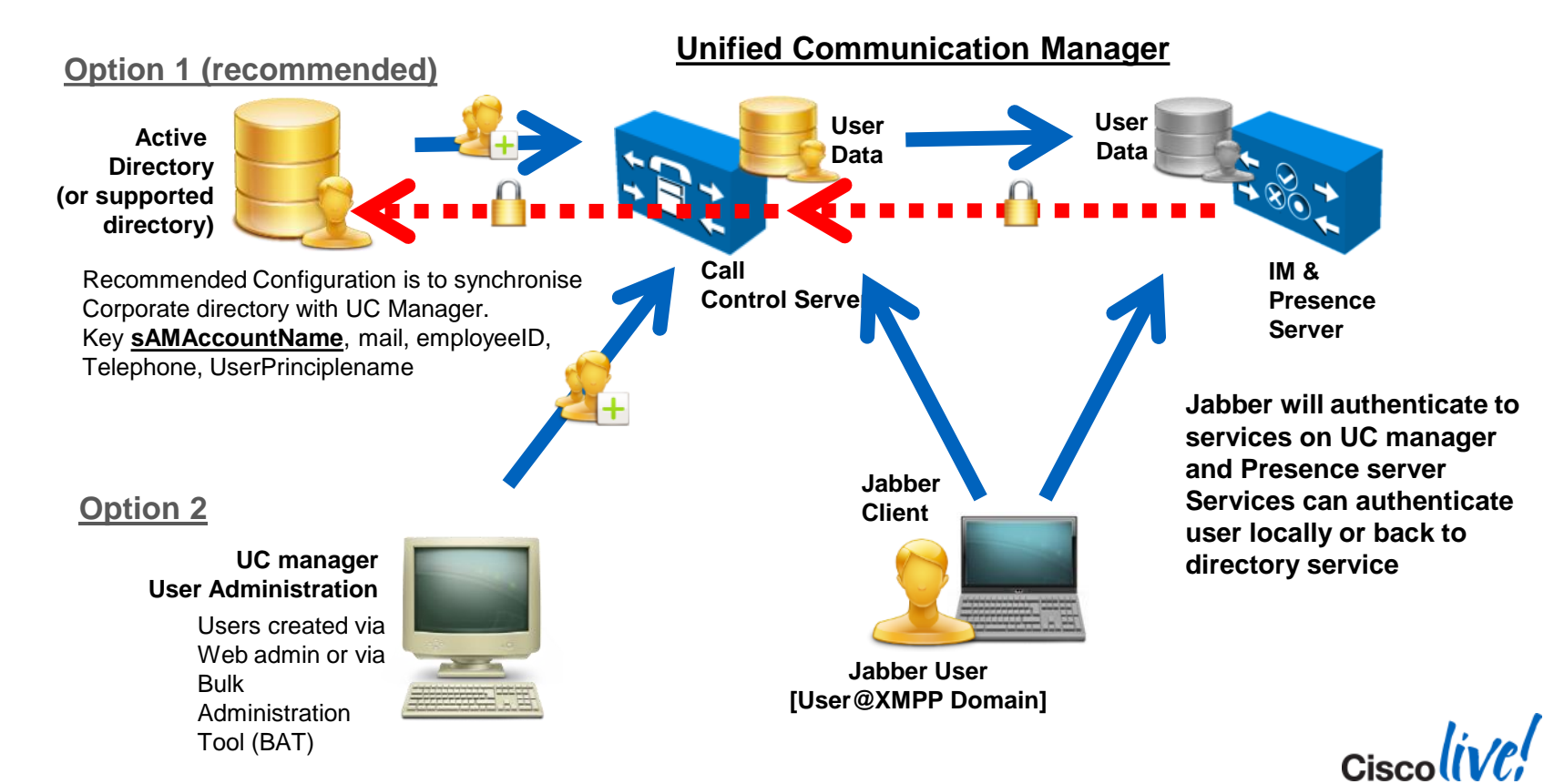

© 2014 Cisco and/or its affiliates. All rights reserved.

### Adding Users as UC Manager Users LDAP Sync – SIP URI Attribute

| AccountName   |
|---------------|
| dleName 🔻     |
| ager          |
| phoneNumber 👻 |
|               |
| ile           |
|               |
|               |

| -Standard User Fields To Be Synchronized —              |                               |
|---------------------------------------------------------|-------------------------------|
| <b>Cisco Unified Communications Manager User Fields</b> | LDAP Attribute                |
| User ID                                                 | sAMAccountName                |
| Middle Name                                             | middleName 👻                  |
| Manager ID                                              | manager                       |
| Phone Number                                            | telephoneNumber 👻             |
| Title                                                   | title                         |
| Mobile Number                                           | mobile                        |
| Directory URI                                           | msRTCSIP-primaryuseraddress 🔻 |

- mail email address attribute
- Jabber SIP URI address in CUCM
- Recommended attribute for SIP URI

- msRTCSIP-primaryuseraddress-Lync/OCS SIP URI attribute
- Only available where Lync/OCS installed
- May be useful in migration federation scenario

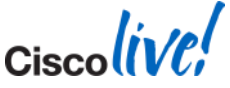

#### Adding Users as UC Manager Users Service Profiles

- Services Profiles detail the configuration and address of UC services
- Service Profiles are configured on CUCM in 9.x and later.
- Jabber desktop clients read service profile information for the following services
  - Voicemail
  - Conferencing
  - IM and Presence
  - CTI

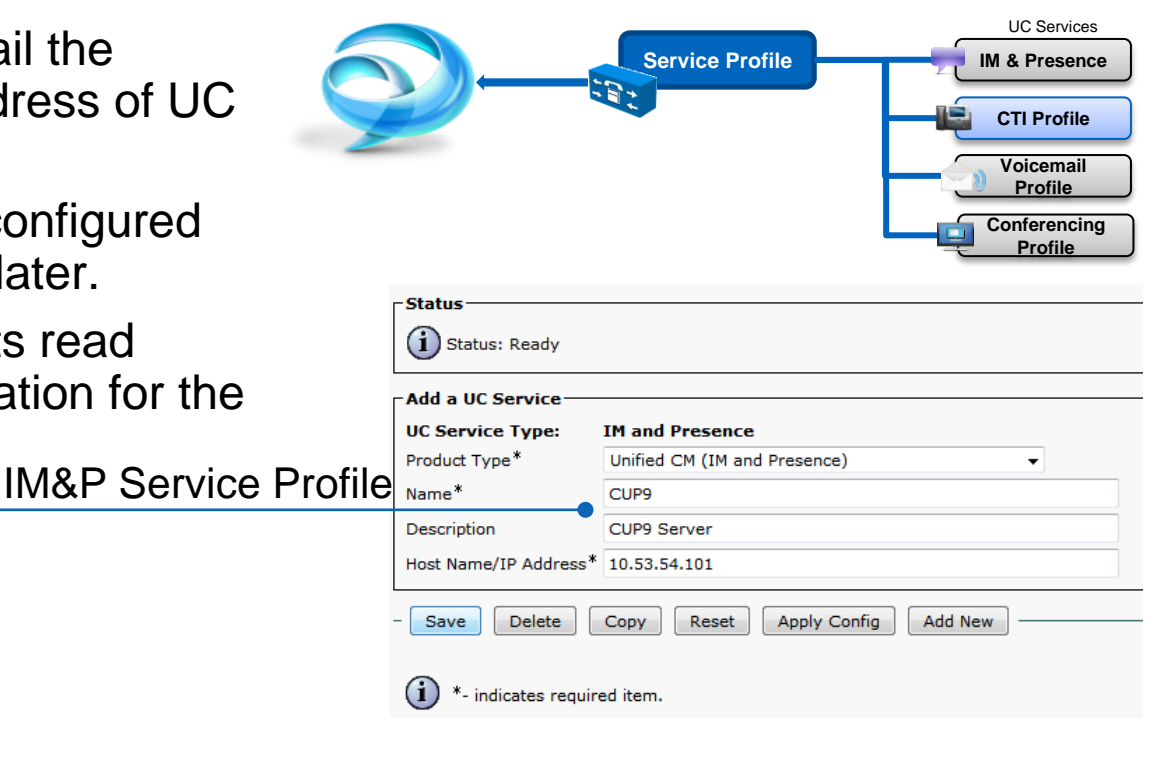

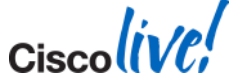

#### Adding Users as UC Manager Users Device Configuration

### CUCM 9.x

- The Device Owner User ID must be mapped on the device to link the service profile to a user – service profile maintained on CUP in 9.x environments
- If Owner User ID is not specified, user will use the default service profile
- IM only users use the default service profile

#### Custom Jabber-Config file name

(Default = jabber-config.xml)

# CUCM 10.x

 On sign in UDS delivers the users specific service profile. No device association required

| Owner          | User O Anonymous (Public/Shared Space) |
|----------------|----------------------------------------|
| Owner User ID* | cholland 🗸                             |
|                |                                        |
|                |                                        |

Ciscoliv

Cisco Support Field

Cisco Public

configurationfile=Jabber-Config-Galway.xml

#### Adding Users as UC Manager Users User Configuration

- Assign user to Home Cluster (Service Discovery)
- Enable IM & P for user
- Assign Appropriate UC Service Profile to user

| V Hemo Cluster                                                                                                    |
|----------------------------------------------------------------------------------------------------|
|                                                                                                    |
| Enable User for Unified CM IM and Presence (Configure IM and Presence in the associated UC Service Profile)                |
| 🗹 Include meeting information in presence(Requires Exchange Presence Gateway to be configured on CUCM IM and Presence serv |
| Presence Viewer for User                                                                                                   |
| UC Service Profile All_User_Profile                                                                                        |

#### Miscellaneous

- Assign device to the user and associate device to user
- Add user to appropriate permission groups
- Enable Mobility (e.g. Extend and Connect)

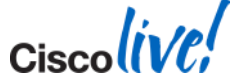

### Syncing Users to IM & P

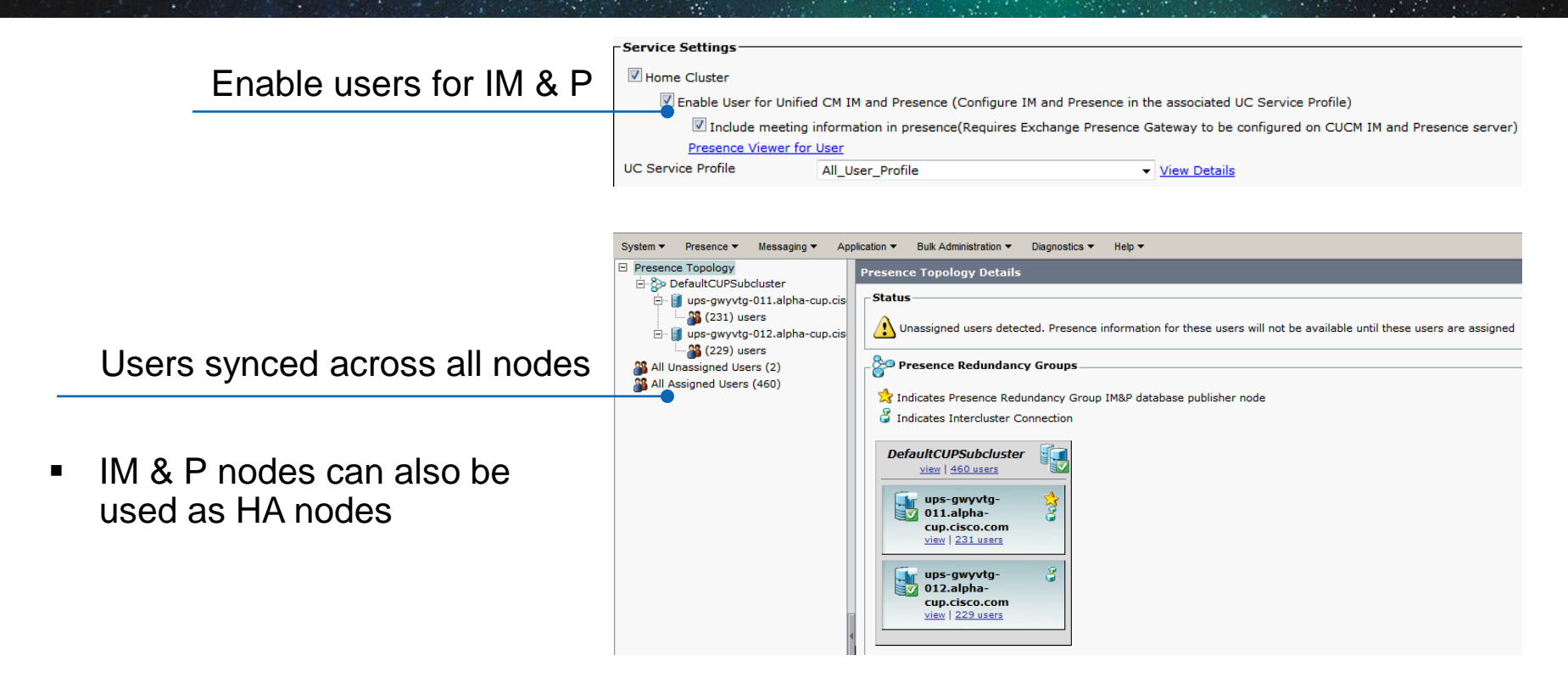

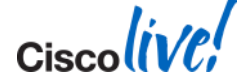

### Certificate Validation Jabber Certificate Management

- In order to enhance the security environment of our Cisco Collaboaration solution Cisco Jabber clients will shortly default to validate all server certificates in order to establish secure connections between client and server.
- Administrators will need to decide if they want to deploy CA signed certificates to services used by Jabber.
- Jabber clients with this enhancement will prompt end users if a invalid or self signed certificate is presented by a service.

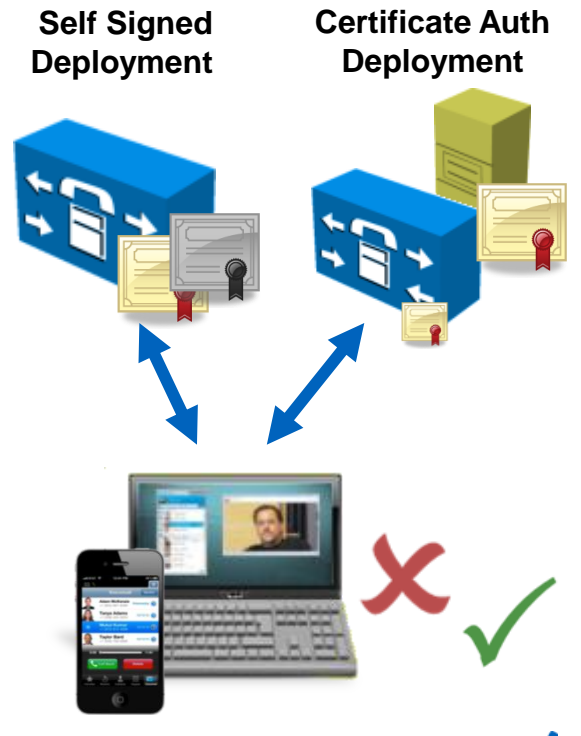

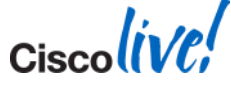

### Certificate Validation Self Signed Option

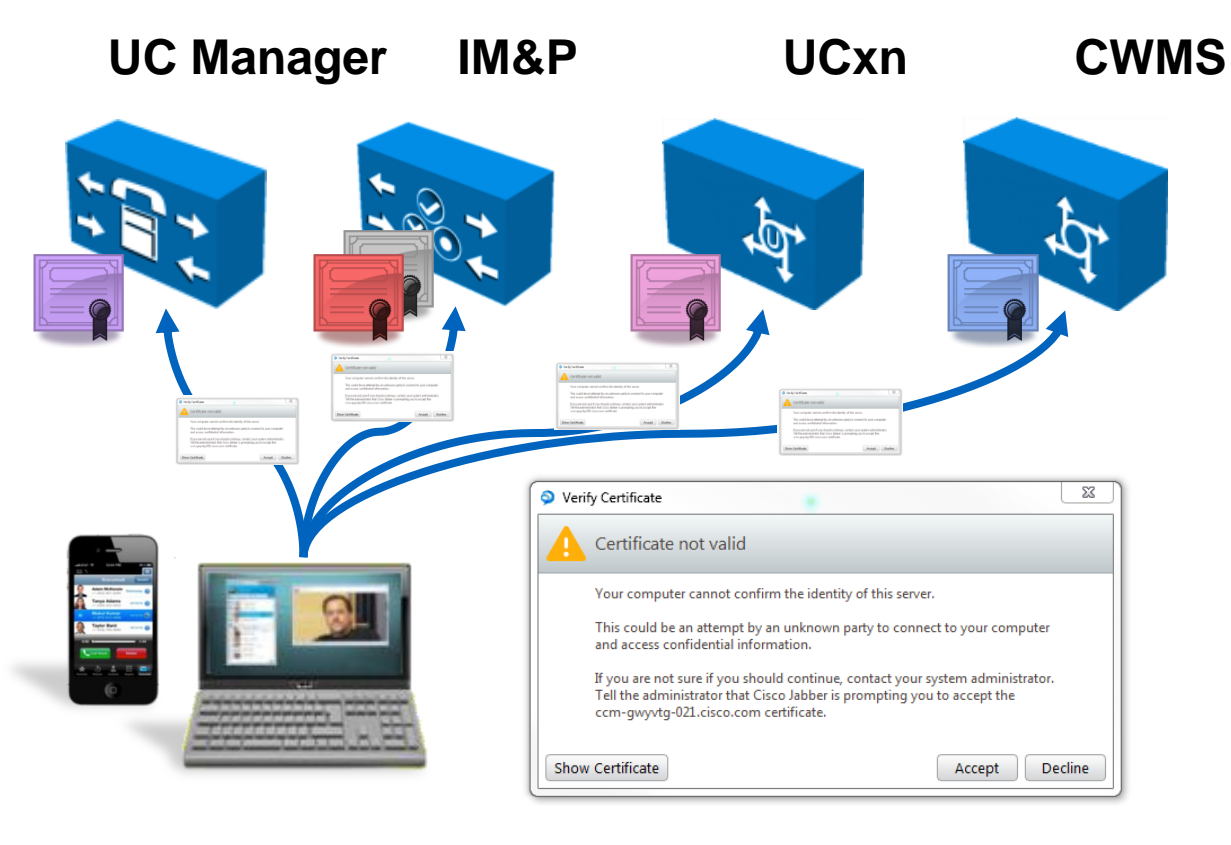

- Jabber will validate certificates.
  - When Jabber receives a new certificate it will prompt the user to accept each certificate
  - If the user accepts the certificate it will be added to the users device.
  - For windows the users enterprise trust certificate store is used.

© 2014 Cisco and/or its affiliates. All rights reserved.

Cisco Public

### Certificate Validation Private/Public CA Option

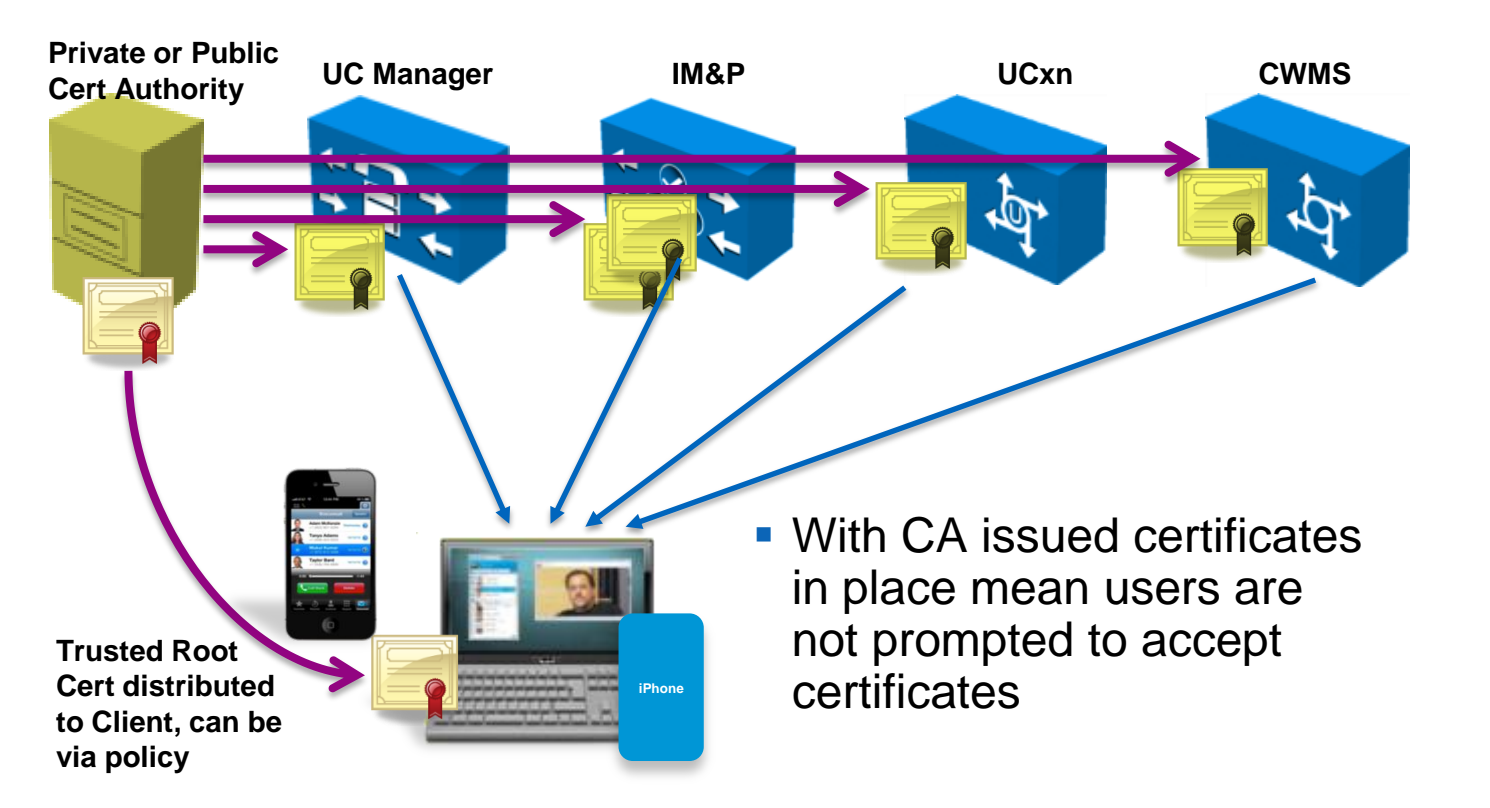

Trusted CA issued certificates installed on each server in cluster

**UC Manager** 

Tomcat Cert

IM & P

Tomcat and XMPP Cert

**Unity Connection** 

Tomcat Cert

WebEx Meeting Server Tomcat Cert

 CAPF functionality uses CTL files so not affected by this change.

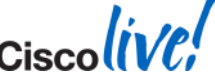

### Certificate Validation What do I need to do

- Jabber clients will now validate infrastructure certificates Unity, IM&P etc)
- Administrators have two options

| Self Signed Certificates<br>(Less Configuration)                                                                                                    | Public/Private CA issued certificates (Most Secure)                                                                                                    |
|----------------------------------------------------------------------------------------------------|----------------------------------------------------------------------------------------------------|
| Jabber user accepts certificates using<br>Jabber prompt and Jabber adds to into<br>enterprise certificate store.<br>OR<br>Admin pre distributes all self signed<br>certificates to users certificate store | <ul> <li>Administrator replaces infrastructure<br/>self signed certs with public or private<br/>CA issued certificates</li> <li>Administrator installs CA certificates<br/>on each node within a cluster</li> <li>Root Certificate from CA needs to be<br/>published to user workstations</li> </ul> |

- To distribute certificate an administrator can use tools such as Microsoft group policies.
- When deploying Jabber pre plan how you will manage certificates

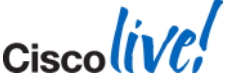

(UC manager,

BRKUCC-2480

What is it?

- Aims to streamline Jabber configuration and sign in process
- Allows Jabber to establish operating mode
  - On premise deployment
  - Cloud based deployment
  - Hybrid Cloud based deployment
- Users and devices must be configured on CUCM and IM & P/WebEx Messenger prior to discovery
- Can leverage user email address, existing cache information, msi transformation (Windows) or URI Configuration (Mac) to locate and connect to UC services

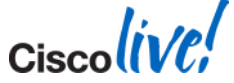

HTTP CAS Lookup and SRV Records

 Jabber will query DNS for SRV records based on user domain in parallel

| Priority | Service            | HTTPRequest/DNS SRV         |
|----------|--------------------|-----------------------------|
| 1        | WebEx Messenger    | HTTP CAS lookup             |
| 2        | UC Manager 9.x     | _cisco-udstcp.example.com   |
| 3        | Cisco Presence 8.x | _cuplogintcp.example.com    |
| 4        | Collaboration Edge | _collab-edgetls.example.com |

- The highest priority returned record will be used for service the discovery process.
- Even if you are on prem you may own a WebEx Messenger domain!!

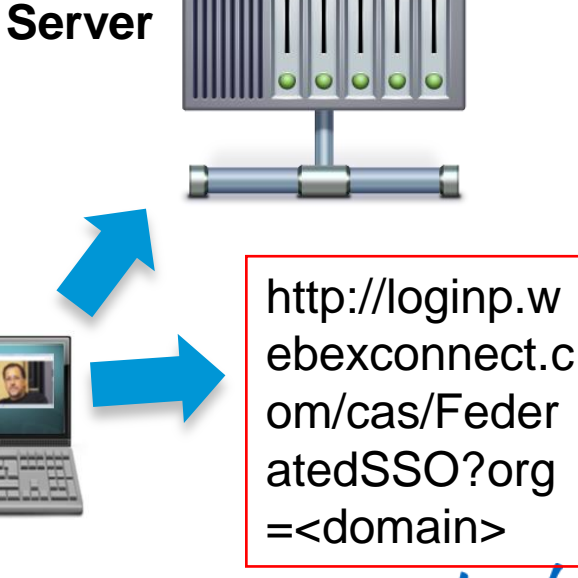

DNS

Cisco Public

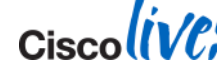

Edge Detection and Service Discovery – 2 layer process

- Service Discovery consists of two layers
  - Edge Detection
  - Service Discovery
- Edge Detection determines whether Jabber is inside or outside the corporate firewall
  - Based on SRV records returned from DNS
  - \_collab-edge -> outside corporate firewall
    - HTTP transform all traffic and route through expressway-e
  - \_cisco-uds -> inside the company firewall
    - Do not transform traffic and route to appropriate service
- Service discovery is used to obtain login service
  - Based on highest priority SRV record returned

| Service<br>Discovery |
|----------------------|
| Edge<br>Detection    |
| JCF                  |

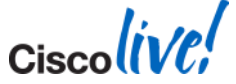

© 2014 Cisco and/or its affiliates. All rights reserved.

How Jabber gets discovery domain

- Email Address
  - User enters <u>username@domain.com</u> when Jabber starts for the first time
  - Zero admin configuration
- Existing Cache
  - Jabber locates service discovery domain from cache
  - Migration
- MSI Transform (Windows only)
  - Jabber locates service discovery domain from bootstrap file
  - Ability to configure separate domain for remote access
- URI Configuration (Mac, IOS and Android)
  - Jabber locates service discovery domain from URI
  - Ability to configure separate domain for remote access

Email Address

- When Jabber is installed on the first run the user is asked to enter their email address.
- Jabber will use this address to establish the domain to query for service discovery.
- Jabber will also allow manual configuration to be performed if required via manual setup option.
- If service discovery fails manual configuration will be used

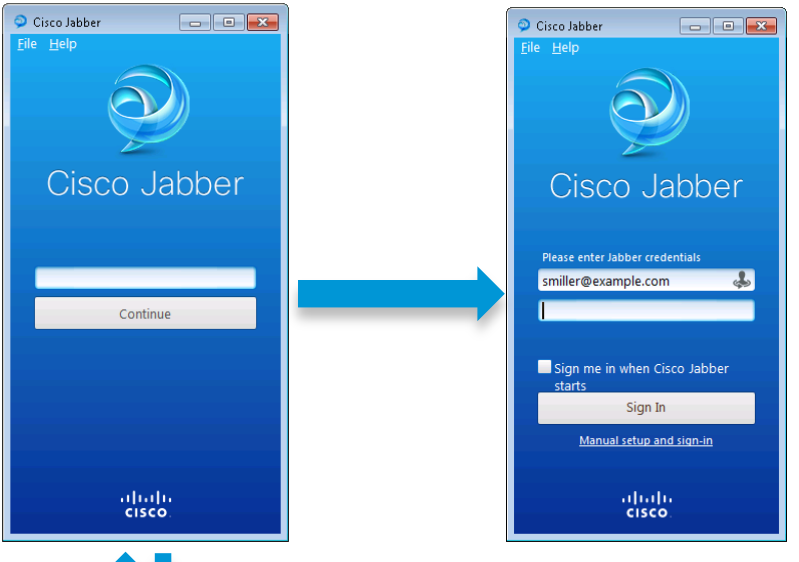

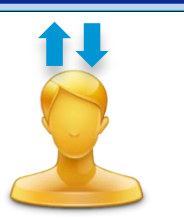

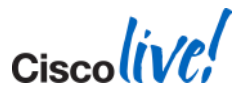

Cisco Public

Email Address Discovery Flow

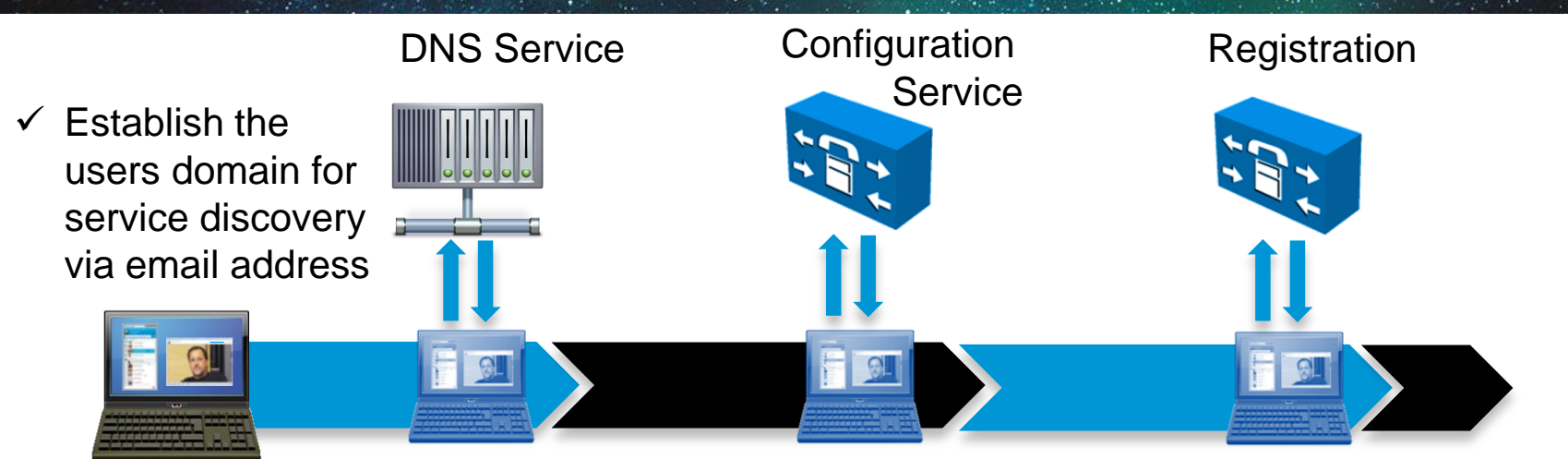

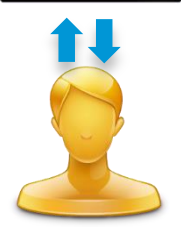

- ✓ Query DNS SRV
   ✓ Request Home cluster and UC
   records for Service profiles
   users home for user and domain to device
   find service configuration
- Register client to services based on service discovery phase

Cisco Public

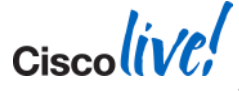

BRKUCC-2480

Cached Configuration Discovery Flow

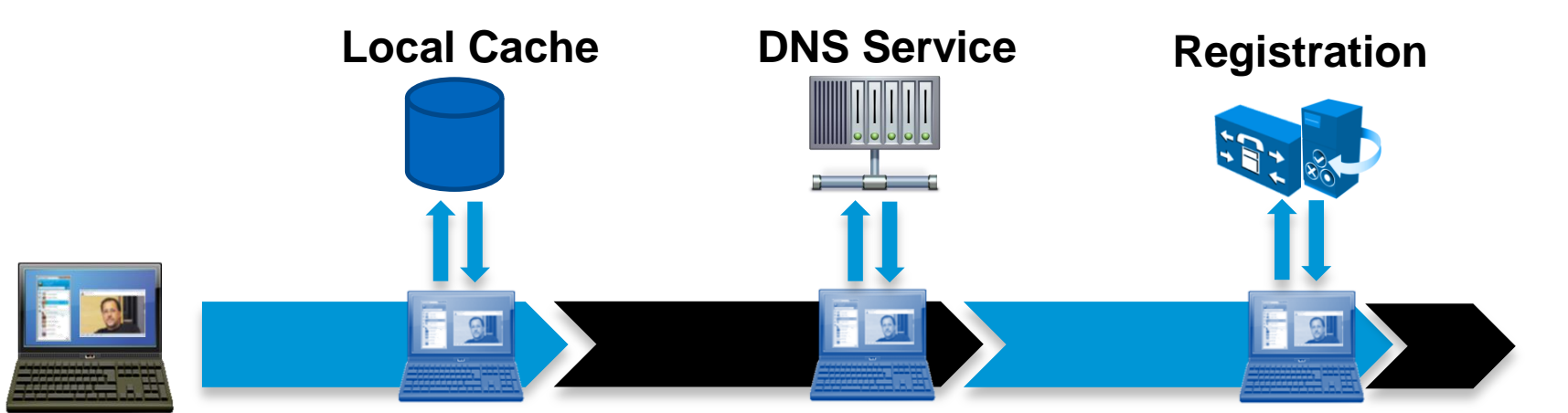

Query existing cached data for discovery domain Query DNS service for discovery domain SRV Jabber registers to UC services based on DNS SRV return

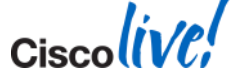

© 2014 Cisco and/or its affiliates. All rights reserved.

**MSI Transformation** 

- Administrative ability to apply discovery information pre deployment
  - Use CiscoJabberProperties.mst file to transform CiscoJabberSetup.msi
- Recommended when UC Service domain
   != Remote Access domain
- User will not see "email address" window on first login

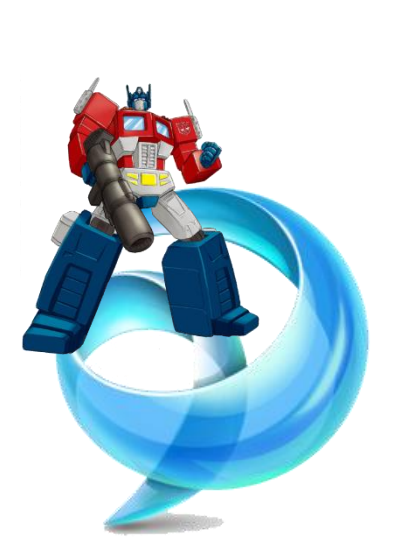

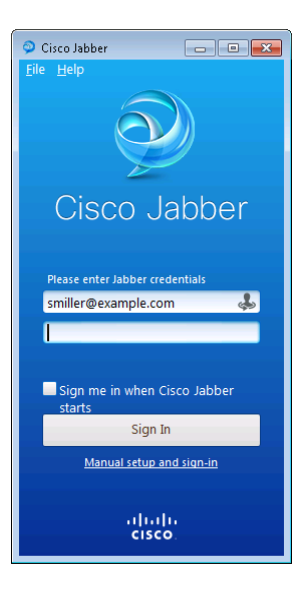

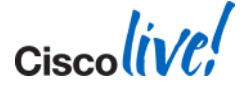
# **Services Discovery**

**MSI** Transformation

- SERVICES\_DOMAIN
  - Set to domain for login service (WebEx Messenger, CUCM or CUP)
- VOICE\_SERVICES\_DOMAIN
  - Set to domain used for discovering Remote Access infrastructure
- AUTHENTICATOR
  - Set to authentication service name if service discovery is not used or fails
- TFTP
  - CUCM TFTP address if service discovery is not used or fails

|                 | _  |                       | · · ·                                                            |
|-----------------|----|-----------------------|------------------------------------------------------------------|
| MsiAssembly     |    | InstallShieldTempProp | 0                                                                |
| MsiAssemblyName |    | SSO_ORG_DOMAIN        | <domain configuration="" for="" sso=""></domain>                 |
| MsiFileHash     |    | LANGUAGE              | <the 1033="" code="" e.g.="" language=""></the>                  |
| Patch           |    | TFTP_FILE_NAME        | <name file="" of="" tftp="" the=""></name>                       |
| Property        |    | FORGOT_PASSWORD_URL   | <url change="" organizations="" password="" site="" to=""></url> |
| RadioButton     |    | CUP_ADDRESS           | <ipaddress fqdn="" hostname=""></ipaddress>                      |
| RegLocator      |    | AUTHENTICATOR         | <fallback authenticator=""></fallback>                           |
| Registry        | =  | PRODUCT_MODE          | <your jabber="" mode="" product=""></your>                       |
| RemoveFile      |    | TFTP                  | <tftp address="" server=""></tftp>                               |
| Shortcut        |    | сп                    | <cti address="" server=""></cti>                                 |
| Signature       |    | CCMCIP                | <ccmcip address="" server=""></ccmcip>                           |
| TextStyle       |    | LOGIN_RESOURCE        | <multi-resource login="" support=""></multi-resource>            |
| UIText          |    | USE_FT_GATEWAY        | <file support="" transfer=""></file>                             |
| Upgrade         |    | SERVICES_DOMAIN       | <services domain=""></services>                                  |
| _Validation     |    | VOICE_SERVICES_DOMAIN | <voice domain="" services=""></voice>                            |
|                 | Ψ. |                       |                                                                  |
| Tables: 49      |    | Property - 138 rows   | No column is selected.                                           |

MS Orca tool for transforming msi file

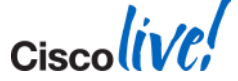

### **Service Discovery**

MSI Transform Discover Example

- Example Solutions Ltd have
  - Provisioned UC services (CUCM & IM & P) on example.com
  - deployed Remote Access Infrastructure on remoteaccess.example.com
  - CUCM 10.0 deployed
- DNS admin has deployed
  - \_\_cisco-uds.\_tcp.example.com
  - \_collab-edge\_tls.remoteaccess.example.com
  - WebEx Messenger CAS lookup will fail for example.com
- How does Jabber perform discovery on two separate domains?

| SERVICES_DOMAIN       | example.com              |
|-----------------------|--------------------------|
| VOICE_SERVICES_DOMAIN | remoteaccess.example.com |
|                       |                          |

# **URI Configuration**

Mac, Android and IOS

- We cannot bootstrap Jabber for Mac
- URI provisioning will be used to apply service discovery information to Jabber for these platforms
- During Jabber install time, Jabber registers *ciscojabber* protocol handler
- Administrator creates URI ciscojabber://provision?ServicesDomain=example.com.com&VoiceServicesDomain=example.com
- User downloads Jabber and installs
- Admin sends out above URI using email or using wiki
- User launches Jabber using the URI and data is stored permanently

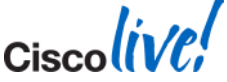

© 2014 Cisco and/or its affiliates. All rights reserved.

| Service Discovery<br>CAS Request and SRV Records                                           |                                                                                                    |
|--------------------------------------------------------------------------------------------|----------------------------------------------------------------------------------------------------|
|                                                                                            | New Resource Record                                                                                                    |
| http://loginp.webexconnect.com/cas/<br>FederatedSSO?org=example.com                        | Service Location (SRV) Domain: example.com Service: _cisco-uds Protocol: _tcp Priotocol: _tcp Priotocol:                                                                                                    |
|                                                                                            | Priority:     0       Weight:     0       Port number:     8443       Host offering this service:                                                                                                    |
|                                                                                            | Delete this record when it becomes stale     Record time stamp:     Allow any authenticated user to update all DNS records with the same     name. This setting applies only to DNS records for a new name.     Time to live (TTL):     0 :1 :0 :0 (DDDDD:HH.MM.S5) |
|                                                                                            | OK Cancel Help                                                                                                    |
| pressway_e.remoteaccess.example.com IN<br>collab-edgetls.remoteaccess.example.com 86400 IN | A 10.53.54.21<br>SRV 0 0 8443 expressway-e                                                                                                    |

### **Service Discovery**

**Excluding Services** 

#### Possible Issues

- If WebEx Messenger domain exists CAS lookup will succeed, Jabber will authenticate/login with WebEx Messenger
  - CUCM configuration must be in Org Admin
  - CUCM Service profiles will not be used
  - Cannot run service discovery for phone mode users
- IM&P deployed internally, also own a WebEx Messenger domain so CAS lookup will succeed (e.g. previous trial)
  - Jabber will authenticate with WebEx Messenger instead of CUCM / IM&P

#### Solution

Argument made available to exclude a service from service discovery
 SERVICEDISCOVERYEXCLUDEDSERVICES=WEBEX,CUP

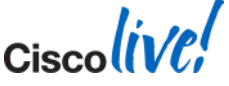

BRKUCC-2480

© 2014 Cisco and/or its affiliates. All rights reserved.

### Mobile and Remote Access What is it?

Collaboration Edge support provides VPN'less access for Jabber clients

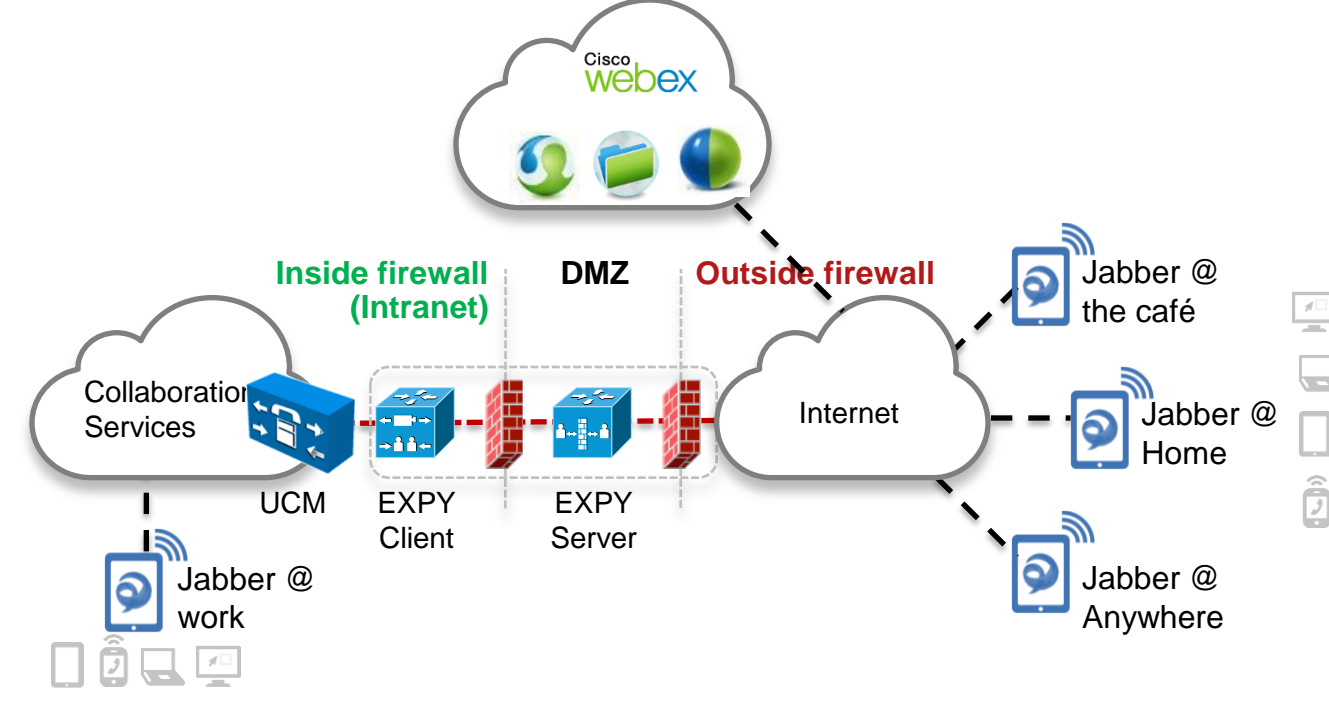

- Service discovery from outside the corporate network
- Support for Hybrid service models
- Secure communication over encrypted connection

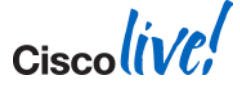

Compontents

- Expressway Core
  - Deployed inside corporate firewall
  - Proxies traffic to and from internal UC (CUCM, IM&P)
- Expressway Edge
  - Deployed in DMZ
  - Routes incoming traffic to Expressway Core
  - Routes outgoing traffic to endpoints outside firewall
- Mobile and Remote access
  - Service that runs on Expressway C & E to provide VPN'less access to internal services for Jabber clients
- Collaboration Edge
  - Overlying architecture name for Mobile and Remote access solution

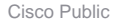

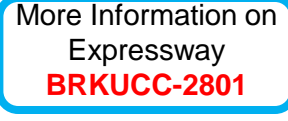

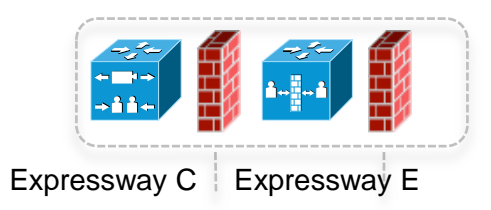

DMZ

- Enable Mobile and Remote Access on Expressway C & E
- Disabled by default in Jabber 9.6 (Windows and IOS)
- Enabled by jabber-config key

<Policies>

#### <RemoteAccess>ON</RemoteAccess>

</Policies>

 Mobile and Remote Access can be enabled for groups of users

#### Unified Communications

| Configuration            |          |  |
|--------------------------|----------|--|
| _                        |          |  |
| Mobile and remote access | On 🗸 (i) |  |
| Jabber Guest support     | Off 👻 🚯  |  |
|                          |          |  |

Save

| Desktop Client Settings                       |                                                  |  |
|-----------------------------------------------|--------------------------------------------------|--|
| Automatically Start in Phone Control*         | Disabled 👻                                       |  |
| Automatically Control Tethered Desk Phone*    | Disabled 👻                                       |  |
| Extend and Connect Capability*                | Enabled 👻                                        |  |
| Display Contact Photos*                       | Enabled -                                        |  |
| Number Lookups on Directory*                  | Enabled -                                        |  |
| Jabber For Windows Software Update Server URL |                                                  |  |
| Problem Report Server URL                     |                                                  |  |
| Analytics Collection*                         | Disabled 👻                                       |  |
| Analytics Server URL                          |                                                  |  |
| Cisco Support Field                           | configurationfile=Jabber-Config-RemoteAccess.xml |  |
|                                               |                                                  |  |

jabberconfig.xml

Jabber Services with Mobile and Remote Access

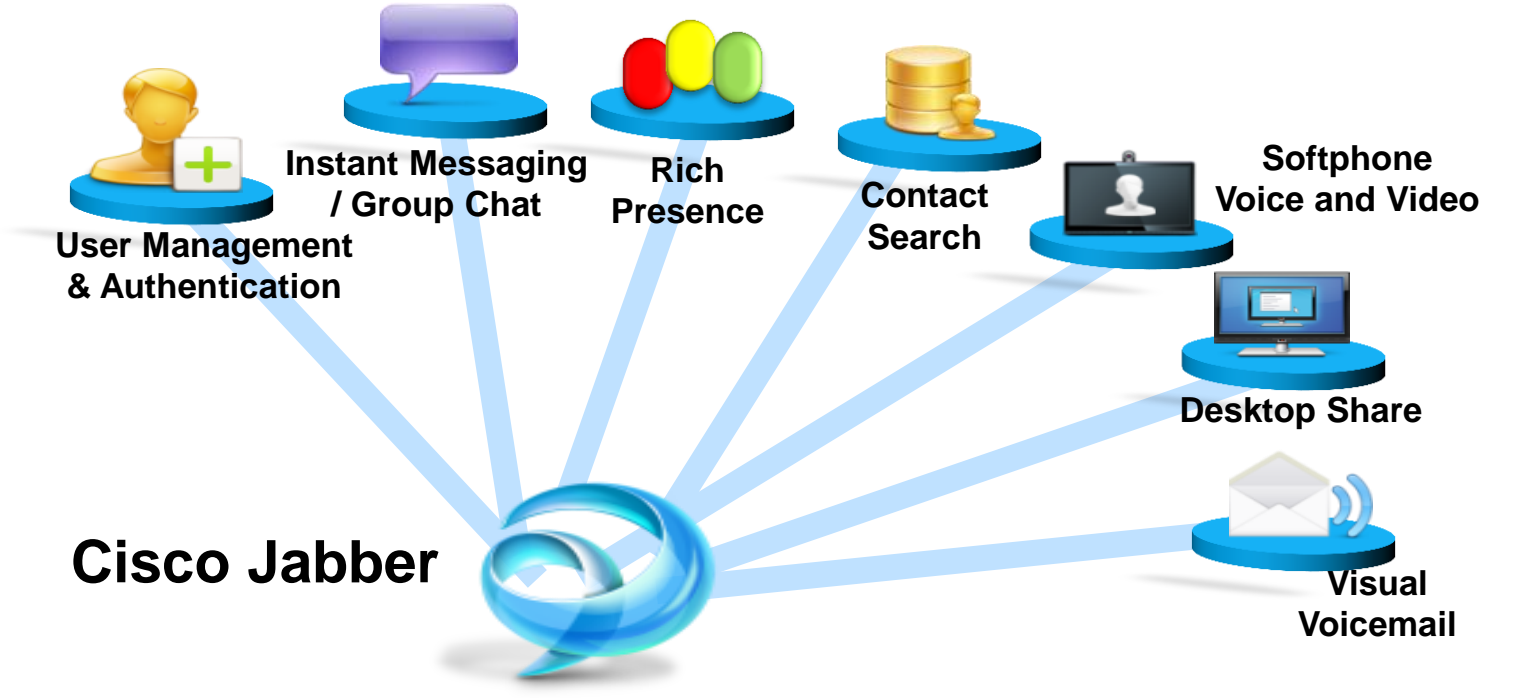

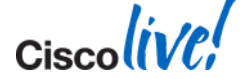

Directory Integration (On Premise IM/P or Phone Mode)

- LDAP traffic does not traverse the Collaboration Edge solution
- When in "edge" mode, UDS directory service provides directory integration for Jabber. UDS service runs on CUCM by default (Cisco Tomcat Service)
- When inside the firewall, Jabber will connect to a LDAP server to provide directory integration
  - Jabber for Windows supports Enhanced Directory Integration (EDI). Jabber for Windows can automatically discover and load balance connections to Active Directory global catalog. Windows credentials used for authentication.
  - Jabber for Mac, Android and IOS, support Basic Directory Integration (BDI). BDI uses a common username and password to connect to a LDAP server for directory integration. BDI configuration is specified in the jabber-config.xml file.

# WebEx Messenger provides directory integration for Jabber/Cloud based deployments.

### **Mobile and Remote Access Directory Integration**

- LDAP directory integration to be used in on prem mode
- UDS integration to be used in edge mode [for on-prem deployments]

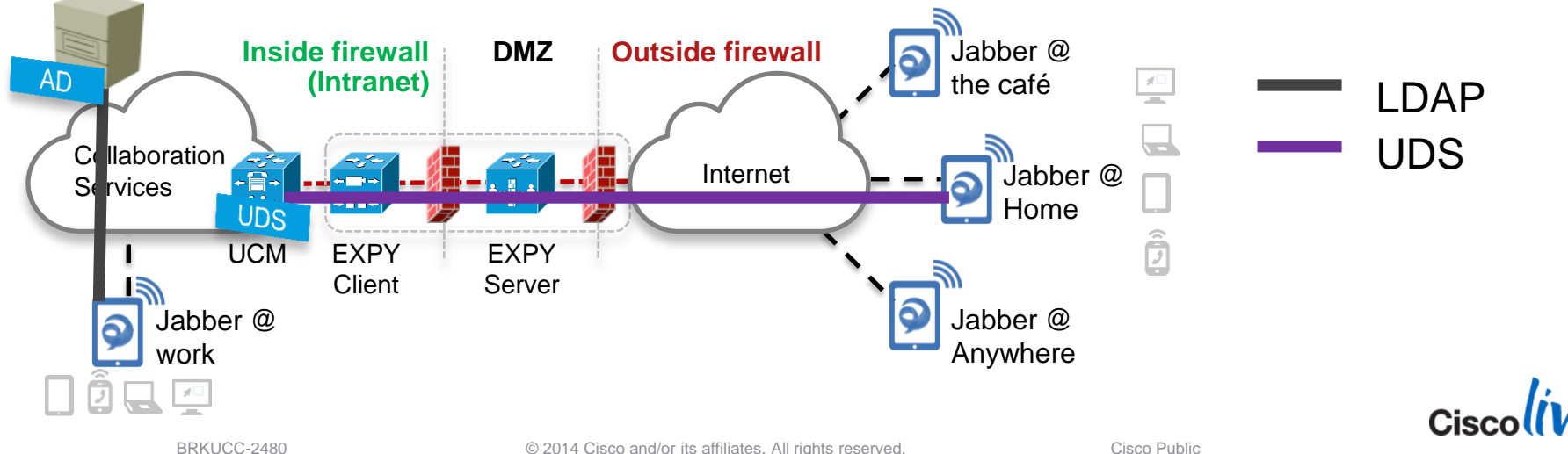

**Directory Integration Transitions** 

- Jabber connects to LDAP directory to provide directory integration on corporate network
- Jabber connects to UDS directory service on CUCM to provide directory integration when connected via collaboration edge architecture
- Jabber Edge Detection will dynamically detect operation mode and set directory integration type accordingly

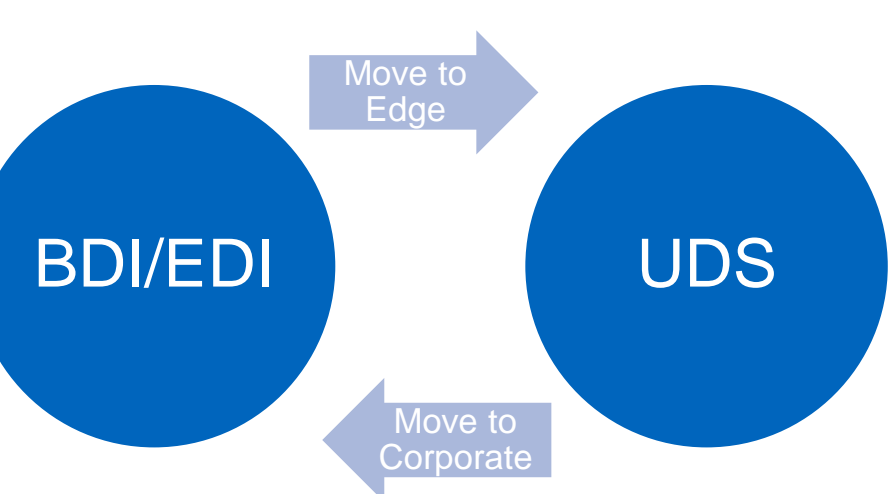

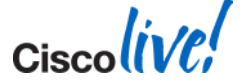

#### **Directory Integration**

#### Directory integration configured in jabber-config.xml (except for cloud mode)

<Directory> <!-- EDI Settings --> <SearchBase1>OU=Employees,OU=AllUsers,DC=example,DC=com</SearchBase1> <PhotoURISubstitutionEnabled>True</PhotoURISubstitutionEnabled> <PhotoURISubstitutionToken>sAMAccountName</PhotoURISubstitutionToken> <PhotoURIWithToken>http://photos.example.com/photo/sAMAccountName.jpg</PhotoURIWithToken> <!-- BDI Settings --> <BDIPrimaryServerName>ds.example.com</BDIPrimaryServerName> <BDIConnectionUsername>readonly@example.com</BDIConnectionUsername> <BDIConnectionPassword>readonly</BDIConnectionPassword> <BDISearchBase1>OU=Employees,OU=AllUsers,DC=example,DC=com</BDISearchBase1> <BDIPhotoURISubstitutionEnabled>True</BDIPhotoURISubstitutionEnabled> <BDIPhotoURISubstitutionToken>sAMAccountName</BDIPhotoURISubstitutionToken> <BDIPhotoURIWithToken>http://photos.example.com/photo/sAMAccountName.jpg</BDIPhotoURIWithToken> <Enablel ocalAddressBookSearch>true</Enablel ocalAddressBookSearch> <!-- UDS Settings for Edge users only --> <UDSPhotoURIWithToken>http://photos.example.com/photo/%%uid%%.jpg</UDSPhotoURIWithToken>

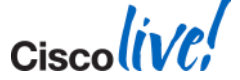

</Directory>

Visual Voicemail and Whitelists

- Jabber connects to Unity Connection over a REST interface to gather voicemail data to display in the visual voicemail tab
  - This is a HTTP connection and will not be allowed through the collaboration edge architecture by default.
- On the Expressway-C, we can create a HTTP whitelist which allows Jabber to send HTTP requests to specified internal hosts

#### CISCO Cisco TelePresence Video Communication Server Control

| Status    | System          | Configuration App   | lications | Users      | Maintenance   |
|-----------|-----------------|---------------------|-----------|------------|---------------|
| Unified   | Commun          | Protocols           | Þ         |            |               |
| Config    | uration         | Registration        | Þ         |            |               |
| Mahila a  |                 | Authentication      | Þ         |            |               |
| mobile a  | nd remote acce  | Call routing        |           |            |               |
| Jabber (  | Guest support   | Local Zone          | Þ         |            |               |
|           |                 | Zones               | Þ         |            |               |
| IM and    | Presence ser    | Domains             |           |            |               |
| IM and F  | Presence server | Unified Communicati | ons ⊧     | Configurat | ion           |
| Unified ( | M eenvere       | Dial plan           | •         | Unified CM | servers       |
| onneu     | 511 301 4013    | Bandwidth           | Þ         | IM and Pre | sence servers |
|           |                 | Call Policy         | Þ         |            |               |
| Advanc    | ed              |                     |           |            |               |

Configure HTTP server allow list

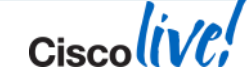

HTTP server allow list

What to whitelist?

- What should we whitelist?
  - Unity Connection Server for Visual Voicemail
  - Directory photo server if using http server to deliver photos
  - HTML tab host e.g. company intranet html tab
  - HTML tab icon host
  - Jabber update host

| HTT | HTTP server allow list      |                                      |  |  |  |
|-----|-----------------------------|--------------------------------------|--|--|--|
| (1) | Example Success: Saved      |                                      |  |  |  |
|     | Server hostname             | Description                          |  |  |  |
|     | ucxn1.example.com           | Unity Connection Server              |  |  |  |
|     | icons.example.com           | HTML Tab Icon Server                 |  |  |  |
|     | companyintranet.example.com | HTML Tab Access to Intranet homepage |  |  |  |
|     | photos.example.com          | Photo Server                         |  |  |  |

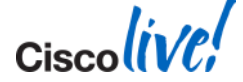

Scenario 1 – CUCM/IM & P 10.0, inside firewall

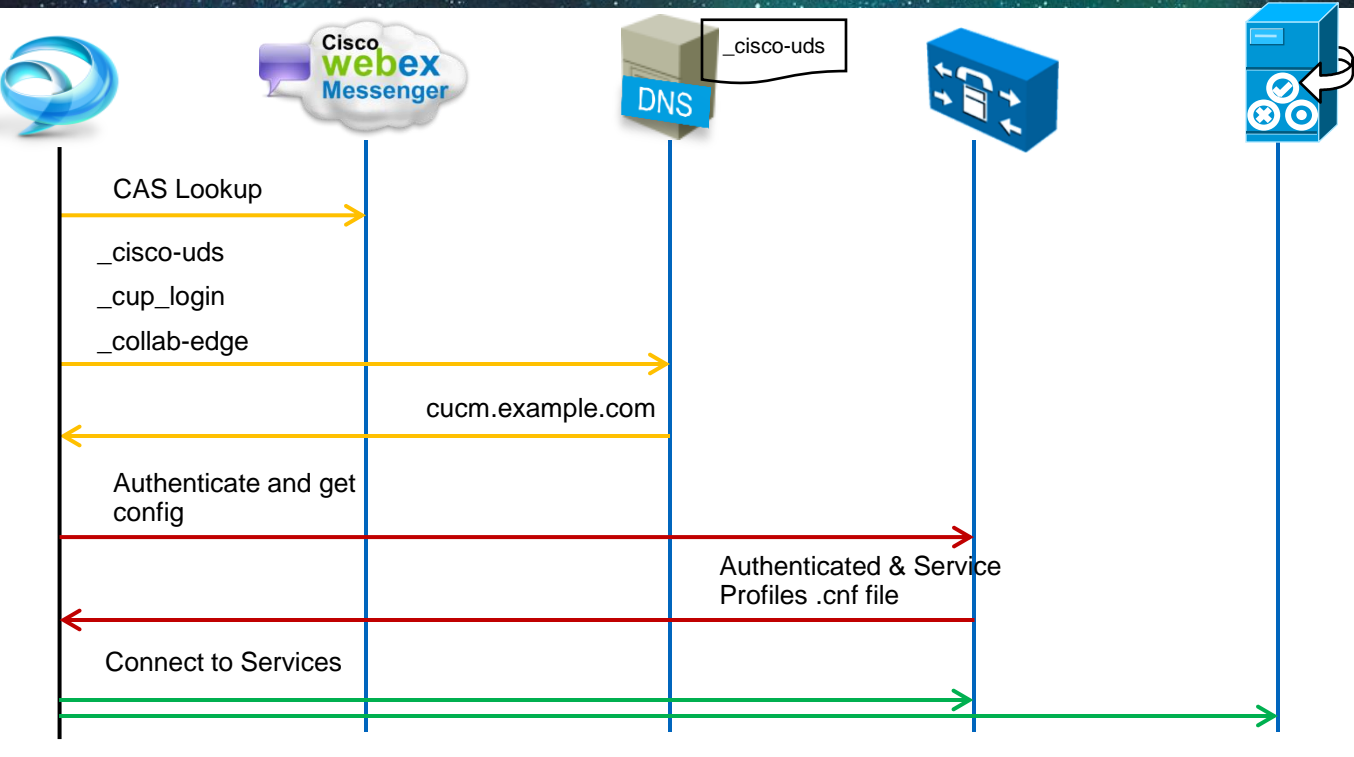

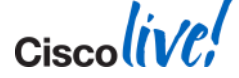

Cisco Public

#### Scenario 2 - CUCM/IM & P 10.0, outside firewall

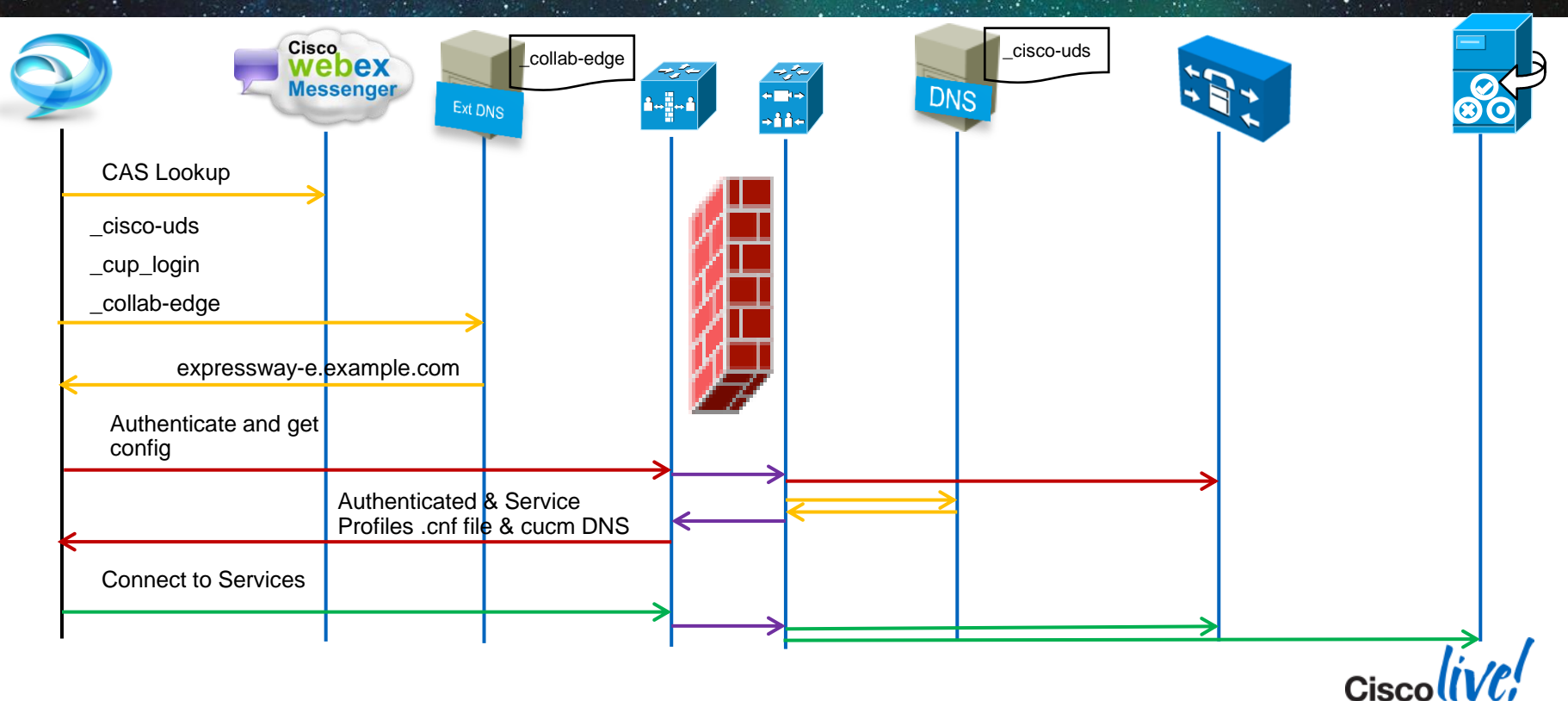

### **Jabber and SIP URI Dialling Dialling**

#### Configuration

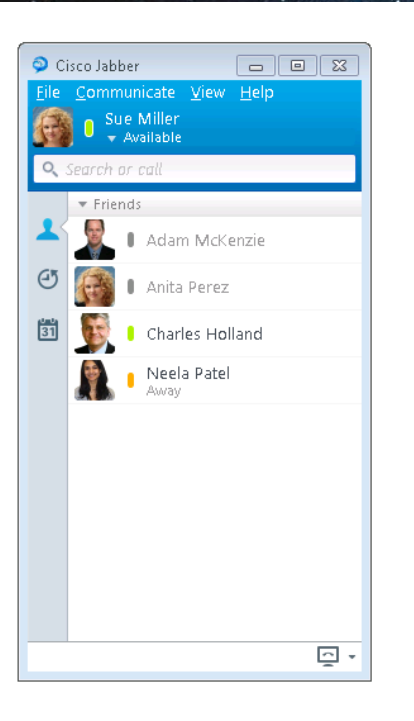

- CSF Device must be associated with a DN
- SIP URI is associated to DN and user
- 5 URIs can be associated to each CSF device for receiving URI calls
  - <u>helpdesk@example.com</u>
- Tel protocol supported
- SIP protocol supported
  - sip:cholland@example.com
- SIP URI as Call forward address
- CUCM 9.1.2 and above

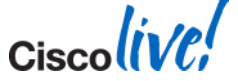

### Jabber and SIP URI Dialling Dialling Call Flow

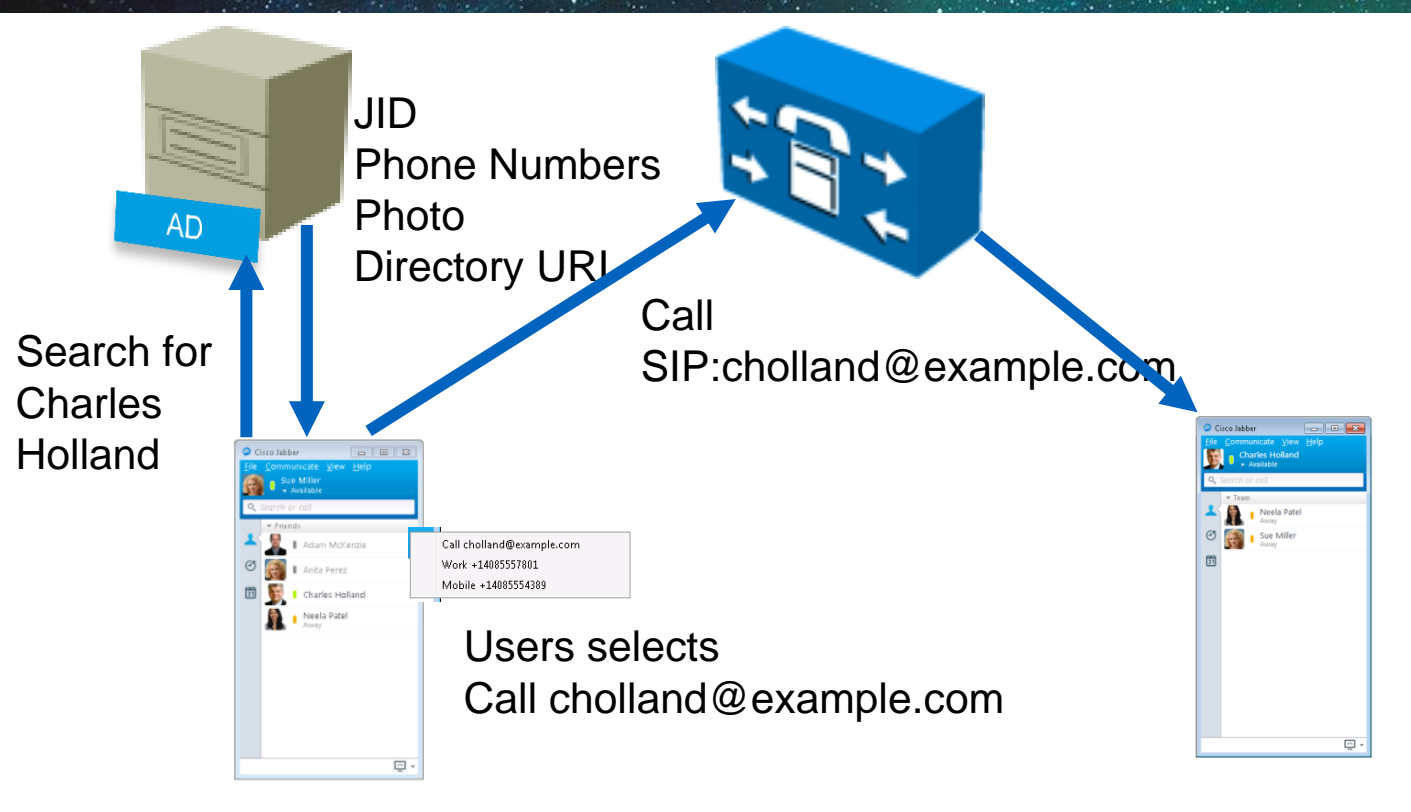

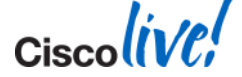

© 2014 Cisco and/or its affiliates. All rights reserved.

#### Jabber and SIP URI Dialling Dialling URI Resolution

- Directory URI assigned to user during LDAP sync
- Jabber performs directory lookup on "mail" attribute by default
- On prem to lookup msRTCSIP-primaryuseraddress apply the following jabber-config key

<directory>

<DirectoryURI>msrtcsip-primaryuseraddress</DirectoryURI>

</directory>

- URI Dialling is disabled by default enable using jabber-config.xml
   <Policies>
  - <EnableSIPURIDialling>True</EnableSIPURIDialling>

</Policies>

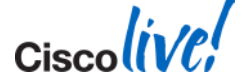

### **Jabber and SIP URI Dialling Dialling**

#### Making a call using URI

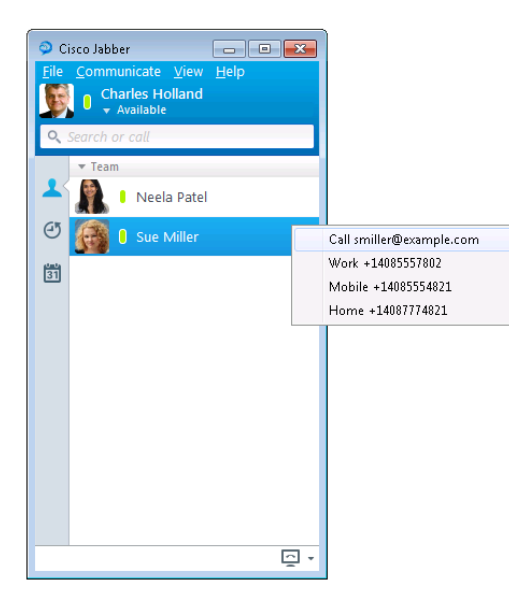

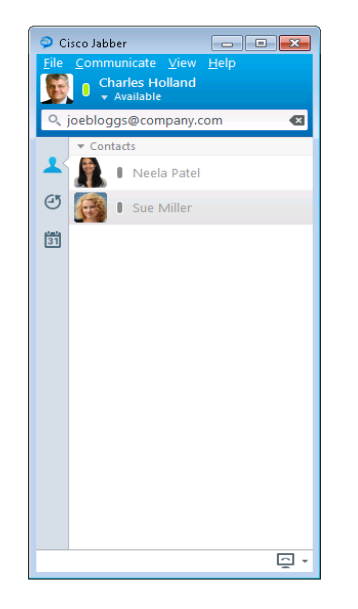

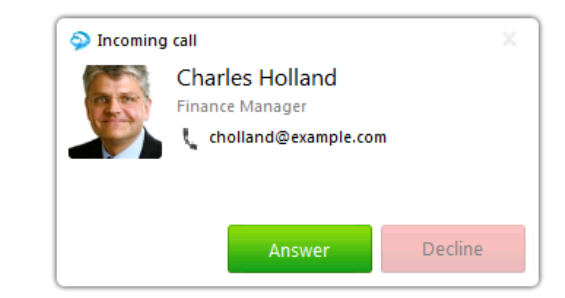

#### SIP URI Call from Contact list

# SIP URI Call to non directory contact

#### Incoming call toast

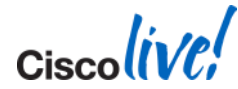

Feature Set and UI

- Room Discovery & Enrolment
  - Find and join chat rooms
- Room Participation
  - Send and receive IMs to/from other members of chat room
- Message Management
  - Create filters and notification service
- Jabber for Windows 9.7
- CUCM IM & P 10.x

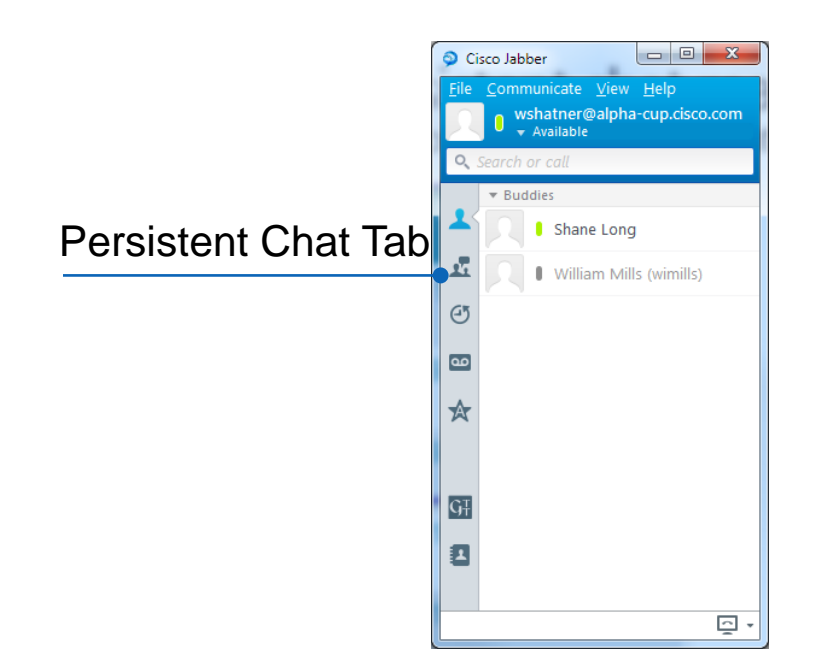

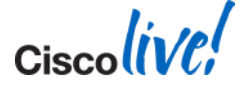

IM & P Configuration

 Configure database servers on IM& P

- Enable Persistent Chat and set database server per IM&P node
- Configure Group Chat Administrators

| Exter    | External Database (1 - 2 of 2) Rows per Page 50 -                             |               |             |            |             |             |
|----------|-------------------------------------------------------------------------------|---------------|-------------|------------|-------------|-------------|
| Find Ext | Find External Database where Database Name 🔹 begins with 👻 👘 Clear Filter 🔂 📼 |               |             |            |             |             |
|          | Database Name 🔺                                                               | Database Type | Description | User Name  | Hostname    | Port Number |
|          | <u>gwytcdb</u>                                                                | Postgres      |             | gwytcuser  | 10.53.40.19 | 5432        |
|          | gwytcdb2                                                                      | Postgres      |             | gwytcuser2 | 10.53.40.19 | 5432        |
|          |                                                                               |               |             |            |             |             |

| Enable Persistent Chat                                                     |                                 |                   |    |
|----------------------------------------------------------------------------|---------------------------------|-------------------|----|
|                                                                            |                                 |                   |    |
| Archive all room joins and exits                                           |                                 |                   |    |
| Archive all room messages                                                  |                                 | Ø                 |    |
| Allow only group chat system administrators to create persistent chat room | IS                              |                   |    |
|                                                                            |                                 |                   |    |
| Maximum number of persistent chat rooms allowed*                           | 1500                            | 1500              |    |
| Number of connections to the database*                                     | 5                               | -                 |    |
| Database connection beartheat interval (seconds)*                          | 200                             | 5                 |    |
|                                                                            | 300                             | 300               |    |
| Timeout value for persistent chat rooms (minutes)*                         | 0                               | 0                 |    |
|                                                                            |                                 |                   |    |
|                                                                            | Persistent Chat Database Assign | ment              |    |
| Node                                                                       |                                 | External Database |    |
| ups-gwyvtg-012.alpha-cup.cisco.com                                         | gwytcdb2 (10.53.40.19)          | <b>•</b>          |    |
| ups-gwyvtg-011.alpha-cup.cisco.com                                         | gwytcdb (10.53.40.19)           | •                 |    |
| Room Settings                                                              |                                 |                   |    |
| -                                                                          |                                 |                   |    |
| Maximum number of rooms allowed*                                           | 16500                           | 16500             |    |
|                                                                            |                                 |                   |    |
|                                                                            |                                 |                   | 0' |

Persistent Chat Tab

- My rooms
  - List of rooms to which I have joined
- Filters
  - Create filters by phrase and/or by person
  - Filter for name mentions
  - Callout using @username
- All rooms
  - List of all rooms provisioned on system
  - Ability to join open rooms from here

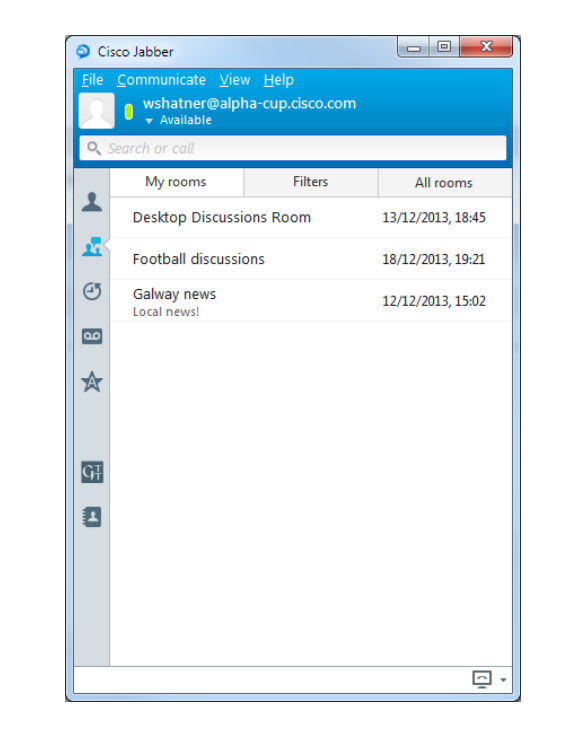

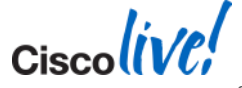

BRKUCC-2480

**Filters and Notifications** 

Creating a filter for the phrase "Galway"

#### Notification service on hub window

#### Notification on "My Multiple Notifications Mentions"

| Oreate Filter                                |                                     |
|----------------------------------------------|-------------------------------------|
| Notify me when acitivity following criteria. | in any of my chat rooms matches the |
| Filter label:                                | Filter for "Galway"                 |
| Keywords:                                    | Galway                              |
| From these people:                           | Search the directory                |
| _                                            | Create Cancel                       |

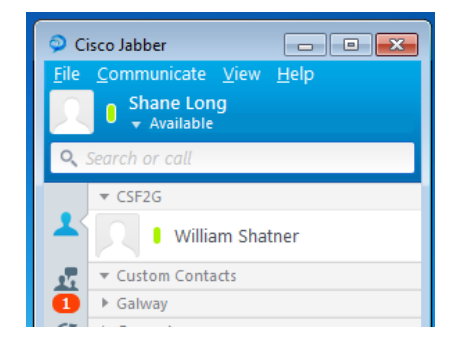

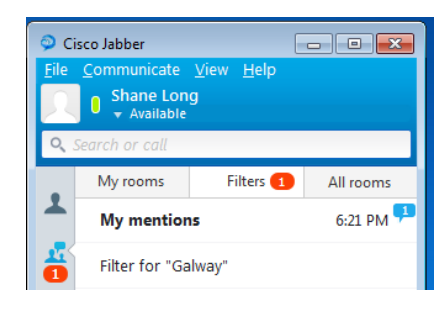

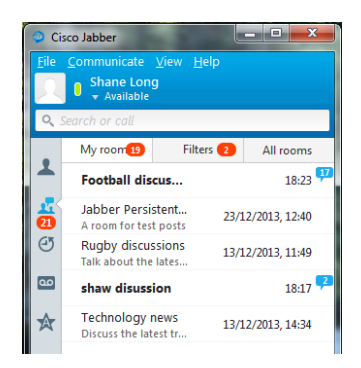

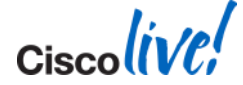

### **Custom Contacts**

- Enables Jabber users to add nondirectory contacts to the Jabber Contact list
- Enables Jabber users to add nondirectory information to corporate directory contacts
- Enables Jabber users to add nondirectory information to federated contacts
- User data stored on IM & P server

| ofile    | and the           |                   |  |
|----------|-------------------|-------------------|--|
| 3        | Display name      | Donald Duck       |  |
| L        | First name        | Donald            |  |
| <u>©</u> | Last name         | Duck              |  |
|          | Chat (IM address) | dduck@quack.com   |  |
|          | Email             | dduck@quack.com   |  |
|          | Work phone 🔻      | 1234567           |  |
|          | Mobile phone 🔻    | 7654321           |  |
|          | Home phone 💌      |                   |  |
|          | Add to            | Custom Contacts 🔹 |  |
|          | Job title         | Chief Duck        |  |
|          | Company           | Quack             |  |
|          | Employee ID       |                   |  |
|          | Address           | Street            |  |
|          |                   | City              |  |
|          |                   | State             |  |
|          |                   | Country           |  |
|          |                   | Zipcode           |  |
|          |                   | Create Cancel     |  |

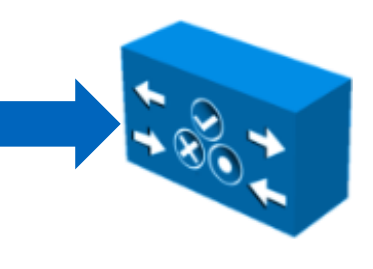

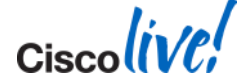

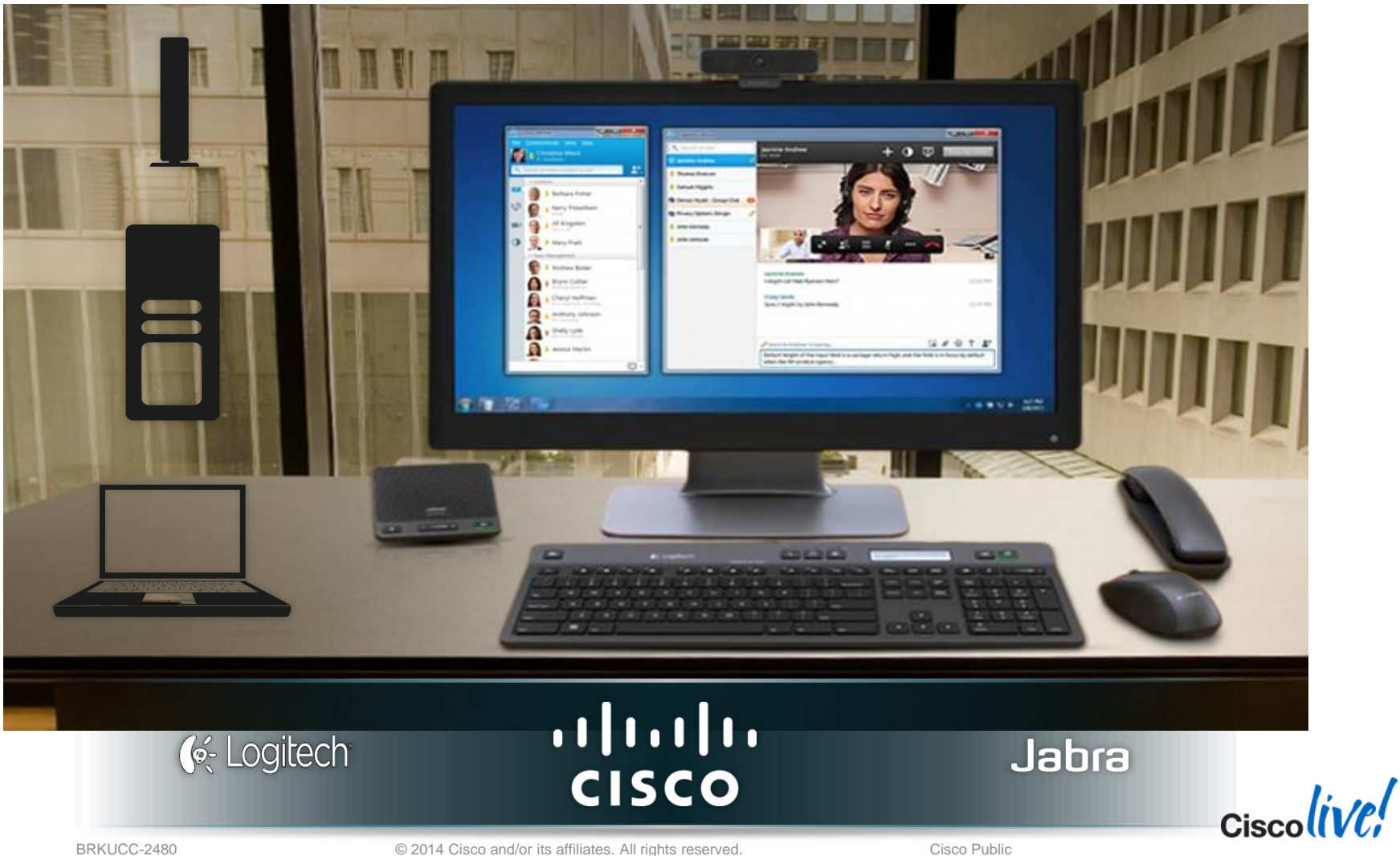

© 2014 Cisco and/or its affiliates. All rights reserved.

### **Native Jabber Accessory Support**

- No separate plugins required for Jabra and Logitech
  - Jabra Speak 450
  - Jabra Handset 450
  - Logitech C920-C
  - Logitech K725-C
- Plugins add ~4MB to msi
- No built in call control support for Plantronics based devices

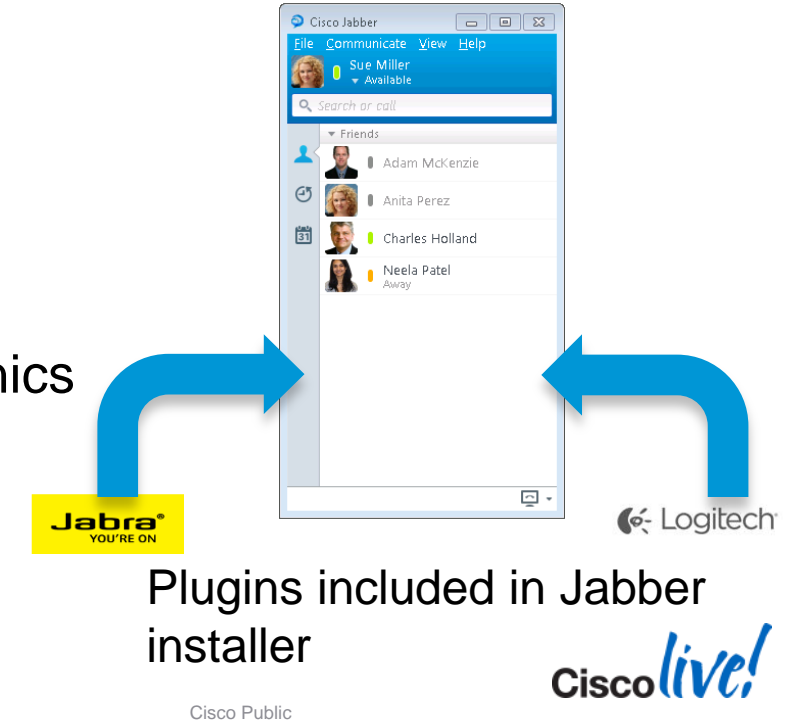

### **Group Chat Enhancements**

**Group Chat Subject** 

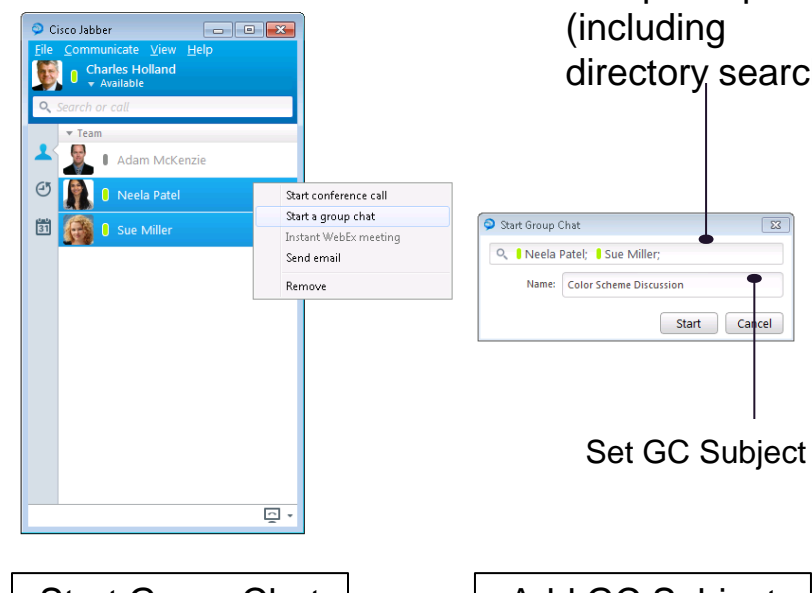

#### Add participants (including directory search)

Cancel

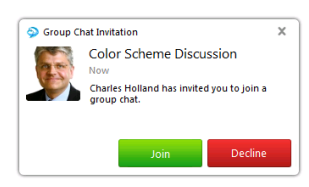

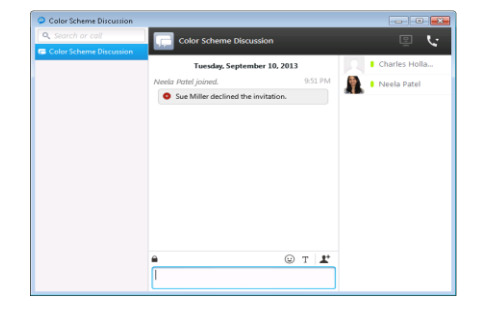

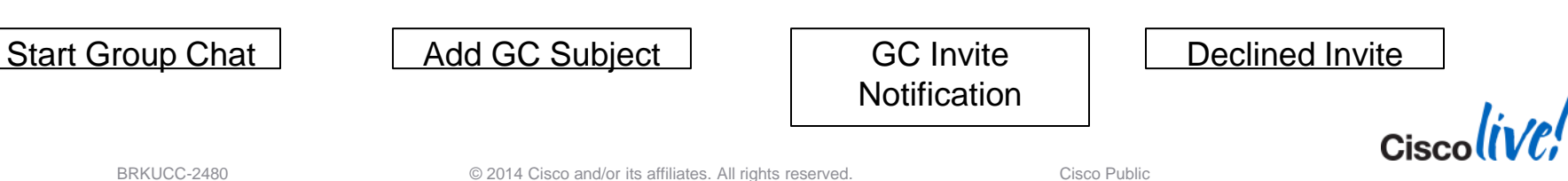

### **Local Chat History**

#### **Disable Save Chat**

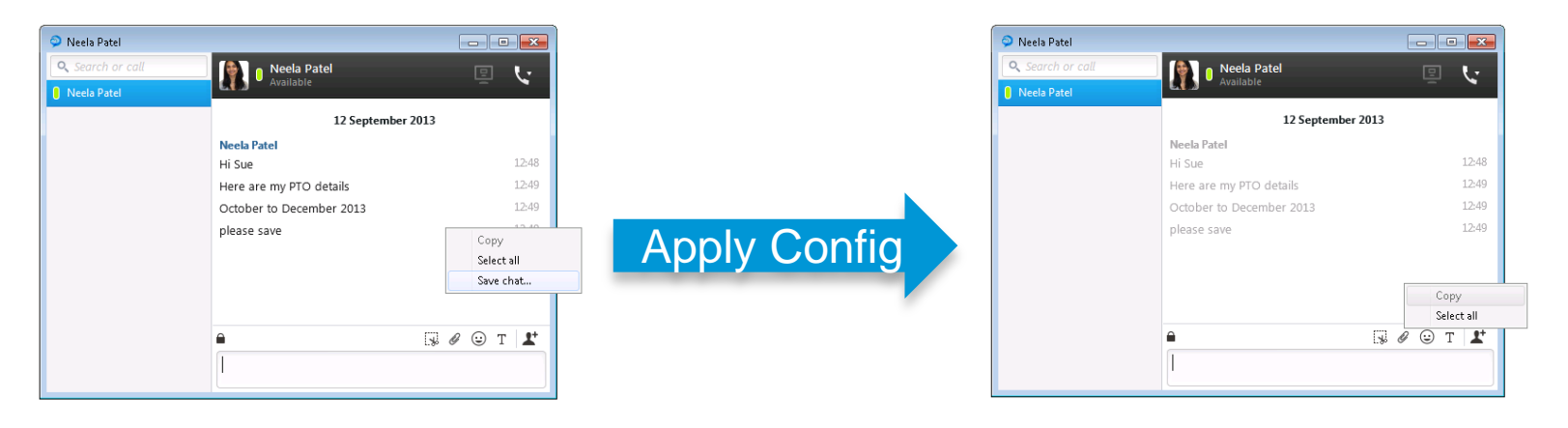

<Policies> <EnableSaveChatToFile>False</EnableSaveChatToFile> </Policies>

This value is "True" by default

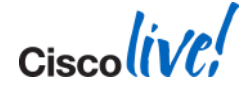

### **CUCM Self Care Portal**

Open from Jabber

- CUCM Self Care address is obtained from TFTP file during service discovery
- Self Care portal hostname can be specified in CUCM Enterprise Parameters
- Opens in default system browser
- Self care portal allows Jabber users to...
  - Set Call forward
  - SNR
  - Extend & Connect
  - etc....

| Options           |                                                                                                    |
|-------------------|----------------------------------------------------------------------------------------------------|
| General           |                                                                                                    |
| Chats             | Self Care Portal                                                                                                    |
| Audio             | You can set preferences for all of your phones, including call forwarding and<br>voicemail. You can also perform other tasks such as scheduling conferences. |
| Video             |                                                                                                    |
| Calls             | Open Self Care                                                                                                    |
| Status            |                                                                                                    |
| Sounds and Alerts |                                                                                                    |
| Privacy           |                                                                                                    |
| Self Care Portal  |                                                                                                    |
| Integration       |                                                                                                    |
|                   |                                                                                                    |
|                   |                                                                                                    |
|                   |                                                                                                    |
|                   |                                                                                                    |
|                   | OK Cancel Apply                                                                                                    |

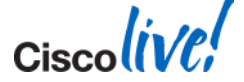

#### **Import Contacts** XML File Structure

- Import groups and contacts from xml file
- Contacts stored on IM&P
  - Contact limit set by IM& P server
- Specify
  - group name
  - IM address (unique address)
  - Display name

| xml version="1.0" encoding="utf-8"? |  |  |
|-------------------------------------|--|--|
| <buddylist></buddylist>             |  |  |
| <group></group>                     |  |  |
| <gname>Team Mates</gname>           |  |  |
| <user></user>                       |  |  |
| <uname>cholland@example.com</uname> |  |  |
| <fname>Charles Holland</fname>      |  |  |
|                                     |  |  |
| <user></user>                       |  |  |
| <uname>smiller@example.com</uname>  |  |  |
| <fname>Sue Miller</fname>           |  |  |
|                                     |  |  |
|                                     |  |  |
|                                     |  |  |
|                                     |  |  |

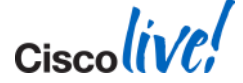

#### Microsoft Office Integration Microsoft Office 2010 Integration

 Office 2010 integration allows conversations to be initiated directly inside Office and SharePoint applications
 Cisco Click to IM/Call

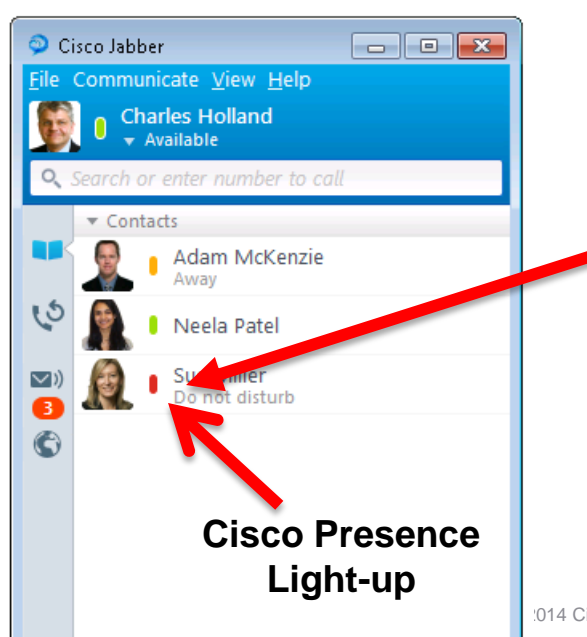

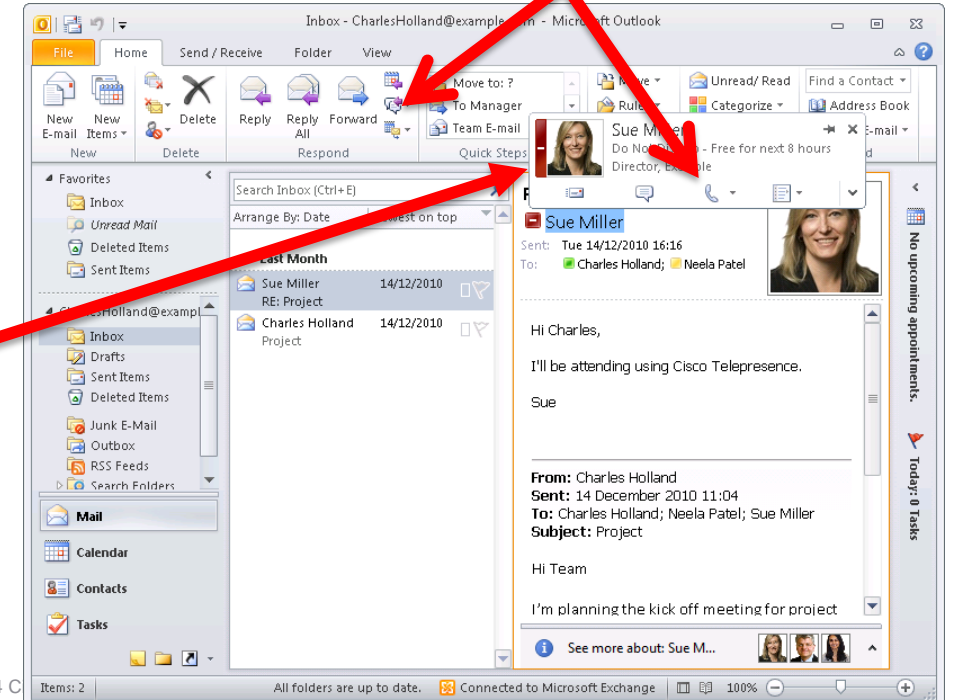

#### Microsoft Office Integration Microsoft Office 2013 Integration

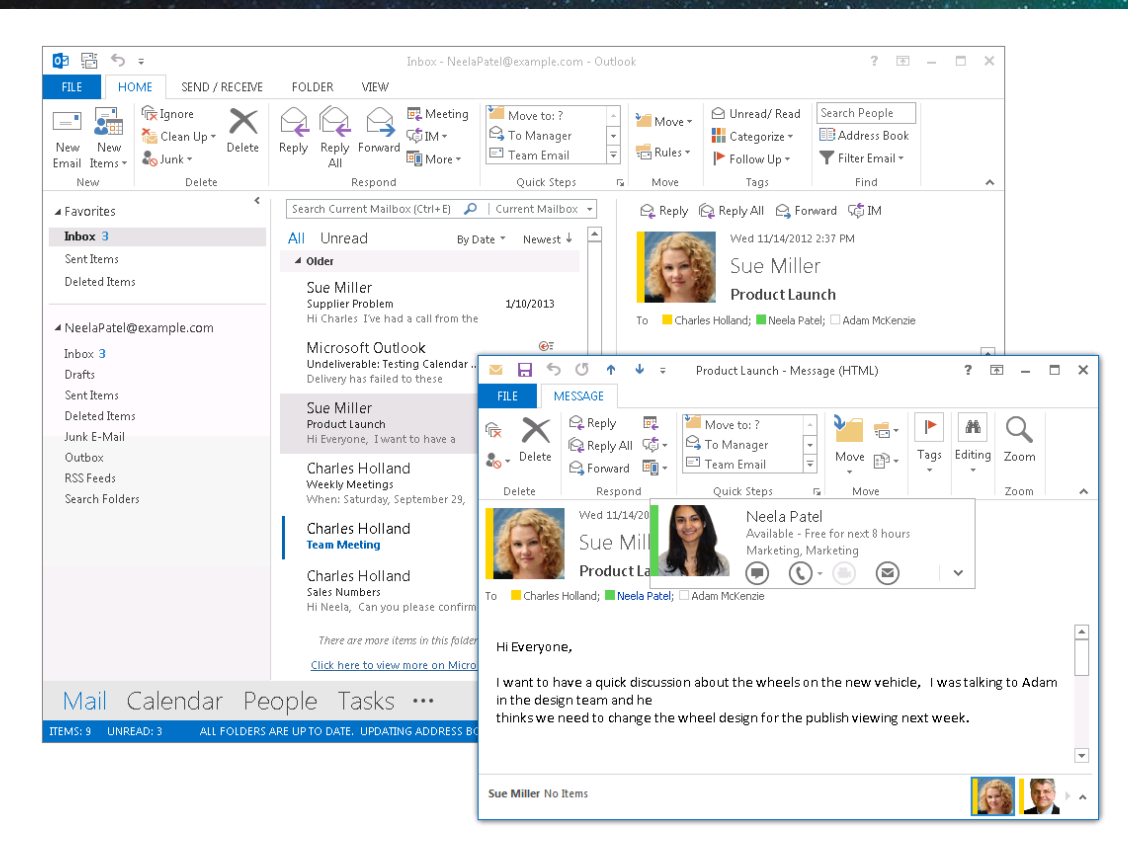

 Cisco Jabber for windows integrated with Outlook 2013

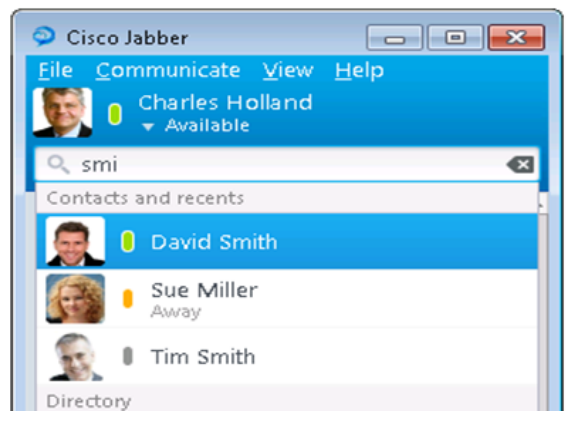

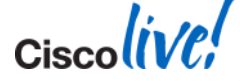

# Microsoft Office Integration

Active Directory requirements

#### Microsoft Office requires the AD proxyAddress attribute to be populated with SIP URI for presence to be associated

|                                                                                                    |                                                        | <sup>2</sup> Multi-valued String Editor 🛛 🗙           |
|----------------------------------------------------------------------------------------------------|--------------------------------------------------------|-------------------------------------------------------|
| Charles Holland Properties     2 ×       Published Certificates     Member Of     Password Replication     Dial-in     Object       Security     Environment     Sessions       Remote control     Remote Desktop Services Profile       General     Address     Account     Profile     Telephones     Organization       Personal Virtual Desktop     COM+     Attribute Editor     Employee     Photo       Attributes: | Add proxyAddress attribute<br>SIP:cholland@example.com | Attribute:       proxyAddresses         Value to add: |
| publicDelegates <not set=""><br/>pwdLastSet 20/12/2012 12:09:47 GMT Standard Time</not>                                                                                                    |                                                        | OK Cancel                                             |
| replicatedDbjectVersion <not set=""></not>                                                                                                    |                                                        |                                                       |

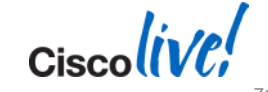

OK

Cancel

Apply

Help

#### Microsoft Office Integration Understanding ProxyAddress Update process

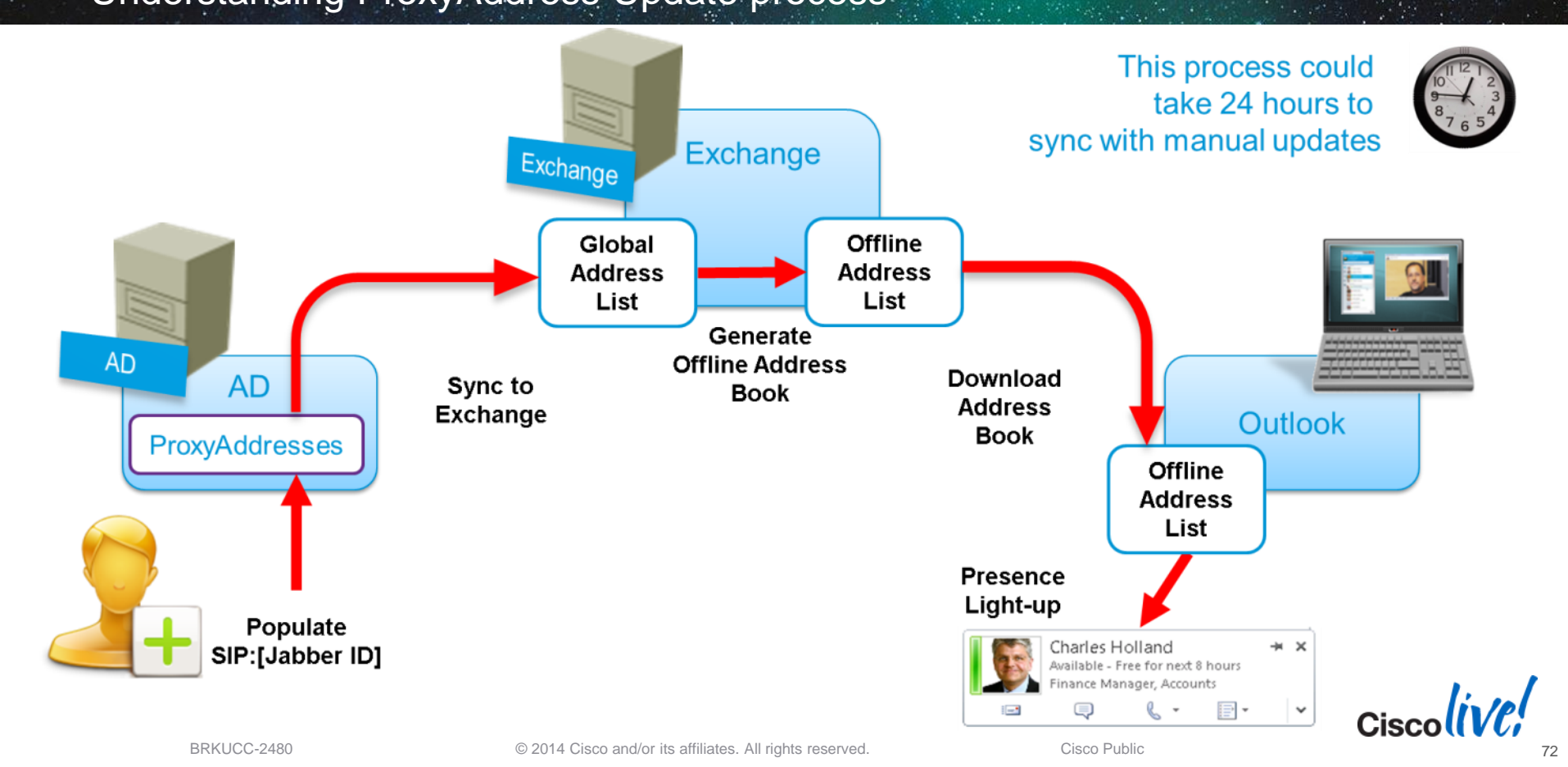
| Jabber Feature            | CUCM  | CUCM IM & P |
|---------------------------|-------|-------------|
| Phone Mode/Windows        | 8.0 + | n/a         |
| Service Discovery         | 9.0 + | 8.5+        |
| Remote and Mobile Access  | 9.1.2 | n/a         |
| SIP URI Dialling Dialling | 9.1.2 | n/a         |
| Persistent Chat           | 10.0  | 10.0        |
| Custom Contacts           | n/a   | 8.5+        |

- Jabber for Windows 9.7 supports
  - CUCM 8.0+, CUP 8.0(3)+ environments
  - Windows 7, Windows 8

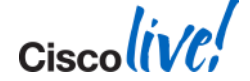

Ciscolive!

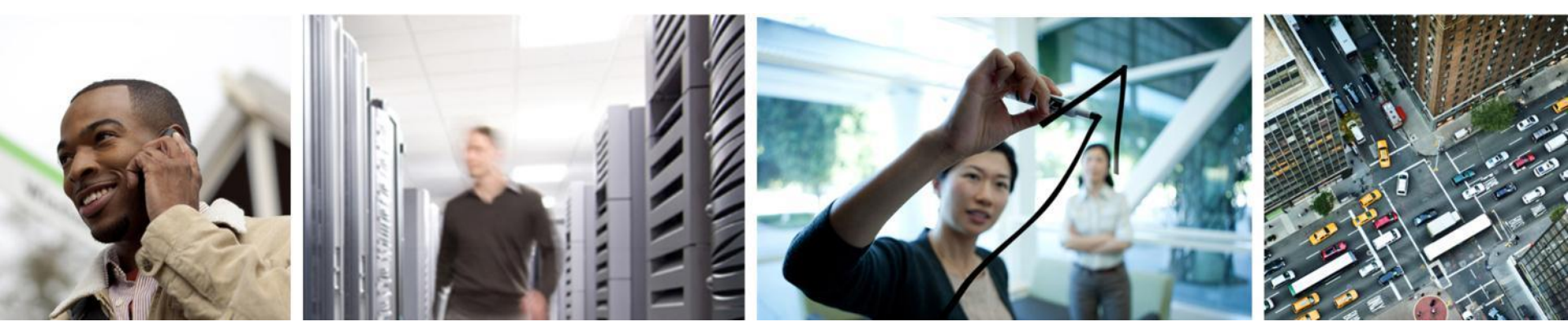

## Q & A

### **Complete Your Online Session Evaluation**

# Give us your feedback and receive a Cisco Live 2014 Polo Shirt!

Complete your Overall Event Survey and 5 Session Evaluations.

- Directly from your mobile device on the Cisco Live Mobile App
- By visiting the Cisco Live Mobile Site <u>www.ciscoliveaustralia.com/mobile</u>
- Visit any Cisco Live Internet Station located throughout the venue

Polo Shirts can be collected in the World of Solutions on Friday 21 March 12:00pm - 2:00pm

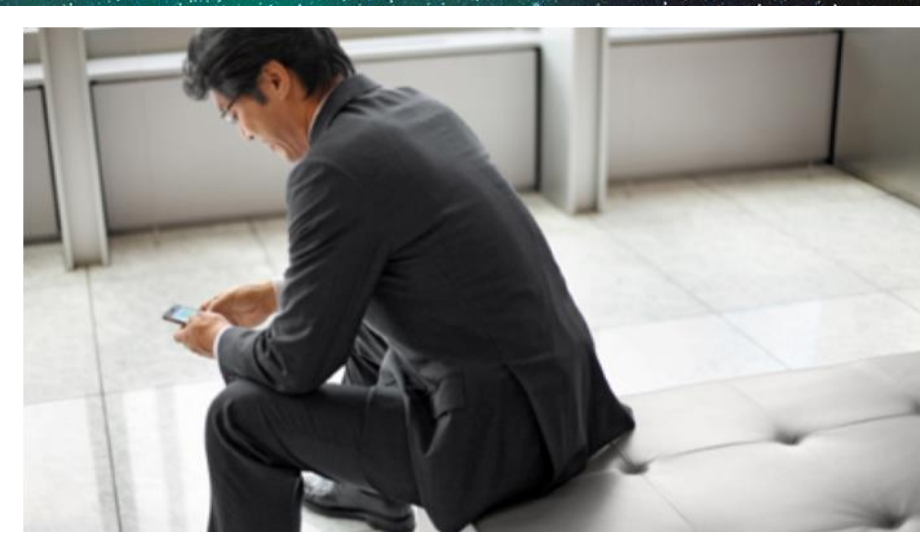

#### Learn online with Cisco Live!

Visit us online after the conference for full access to session videos and presentations. www.CiscoLiveAPAC.com

Ciscolive,

#